# SAAS 平台商户端操作指引

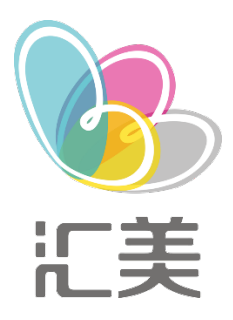

#### 2020-1-8

深圳市汇美影像文化股份有限公司 广东省深圳市福田区八卦二路 536 栋西座 6 楼

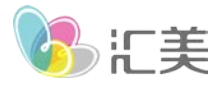

目录

| 敲黑板4                     |
|--------------------------|
| 1-会员与充值送4                |
| 2-各项操作请注意点击保存4           |
| 3-商品展示,商品上架,店铺装修4        |
| <b>4</b> -因权限不同,功能不同,看不到 |
| 5-到店消费4                  |
| 1、登录5                    |
| 1.1、后台登录5                |
| 1.2、登录界面5                |
| 2、首页6                    |
| 2.1、功能区域6                |
| 2.2、数据统计信息展示7            |
| 3、设置                     |
| 3.1、基本设置8                |
| 3.2、授权管理9                |
| 3.3、支付设置10               |
| 3.4、门店管理11               |
| 3.5 角色管理13               |
| 3.6 员工管理14               |
| 3.7 操作日志15               |

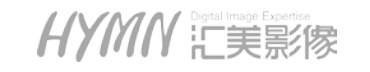

深圳市福田区八卦二路 536 栋西座 6 楼 总机:(+86)0755 - 282 44088 传真:(+86)0755 - 282 44118

|     | に美          | www.hvmn.net.cn |
|-----|-------------|-----------------|
| 3.8 | 3 登录日志      |                 |
| 4、月 | 月户管理        |                 |
| 4.: | 1 用户列表      |                 |
| 4.2 | 2 充值记录      |                 |
| 4.3 | 3 会员列表      | 21              |
| 4.4 | 4 会员管理      |                 |
| 5、译 | 奇品管理        | 23              |
| 5.2 | 1 拍摄类别 :    | 23              |
| 6、译 | <b>翁城装修</b> |                 |
| 6.: | 1 素材管理      |                 |
| 6.2 | 2 首页装修      |                 |
| 7、ì | 丁单管理        |                 |
| 7.: | 1 预约订单      |                 |
| 7.2 | 2 产品订单      |                 |
| 7.3 | 3 到店订单      |                 |
| 8 营 | 销活动         |                 |
| 8.2 | L 充值送活动     |                 |
| 8.2 | 2 优惠券设置     |                 |
| 9、扌 | 是现管理        | 41              |
| 9.: | 1 设置        |                 |
| 9.2 | 2 订单提现      |                 |
| 9.3 | 3 提现记录      |                 |

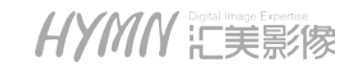

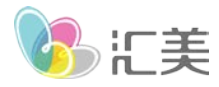

| 10、在线客册  | 服    | 44 |
|----------|------|----|
| 10.1 客服管 | 管理   | 44 |
| 10.2 自动国 | 回复   | 47 |
| 10.3 会话记 | 记录   | 48 |
| 10.4 客服网 | 对话操作 | 49 |

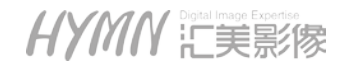

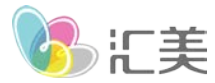

### 敲黑板

### 1-会员与充值送

充值送: 仅为优惠活动, 需要与会员区分开。

会员:①享受永久打折优惠;②以累计消费金额满足会员等级规则自动享受;③必须以微信支付方式才会累计 积分以及仅微信支付可享受打折;④需要成为预备会员才能享受累计消费,目的在于绑定会员真实信息 充值送和会员不能同时享受,仅能选择其一:会员充值送可以同时使用优惠券,设置优惠请注意。

### 2-各项操作请注意点击保存

修改后台的任意项目都要注意保存,保存后不支持撤回,升级完成**请注意提前修改:价格、邮费等信息** 

#### 3-商品展示,商品上架,店铺装修

商城的商品展示的流程为:录入商品---店铺装修---保存生效

#### 4-因权限不同,功能不同,看不到

本指导包含 SaaS 软件所有功能,不同的商户由于购买的版本不同,所以部分功能不会展示

#### 5-到店消费

到店消费,单独为线下门店设计,目的在于将线下流量引入线上,方便统计。

本文内容, 仅作指导参考, 因软件升级的原因造成说明的不匹配, 恕不另外通知, 更多具体内容请联系专席客服

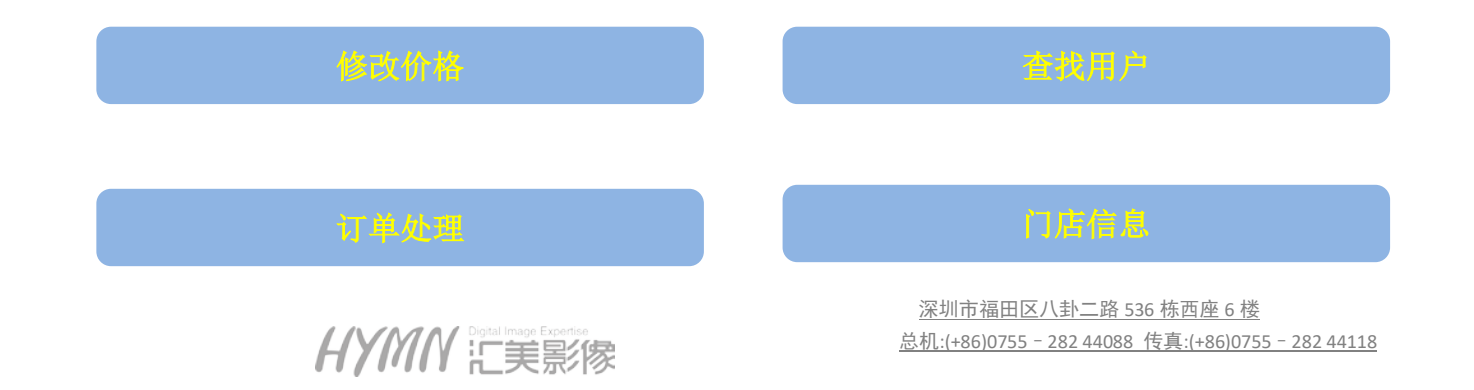

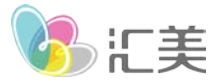

### 1、登录

### 1.1、后台登录

A、通过安装商户端登录,下载链接: http://www.homy.cc/download/HYMN SaaS Client.zip

B、通过网页登录,网址: <u>https://xcx-manage.homy.cc</u>

#### 1.2、登录界面

仅网页登录方式可见, 商户端将直接进入登录后的见面

| Non-Howy红美 照相行业SauS服务商 | 田卢登登         |                      |
|------------------------|--------------|----------------------|
|                        | △ 账号: 请输入手机号 | → 输入登录账号<br>+ 输入登录密码 |
|                        | 發展           |                      |
|                        |              |                      |

登录账号:默认为对接人的手机号 登录密码:默认登录密码与账号一致,登录后可自行修改

HYMM Ligstal Image Expertise

深圳市福田区八卦二路 536 栋西座 6 楼 总机:(+86)0755 - 282 44088 传真:(+86)0755 - 282 44118

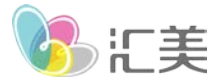

2、首页

### 2.1、功能区域

| <b>6</b> 5 a | 每户系统管理 |         |                    |      |    |              |             | 1           | Â   | 1          | 0           | Φ    |
|--------------|--------|---------|--------------------|------|----|--------------|-------------|-------------|-----|------------|-------------|------|
| 首页           |        | 首页      |                    |      |    |              |             |             |     |            |             |      |
| 订单管理         |        | 经营数据    | 如何是京運新             |      |    |              |             |             |     |            |             |      |
| 商品管理<br>商城装修 |        | 0       | ¥ 3957.9<br>昨日门店開設 |      |    | 85<br>昨日服务订单 |             | 245<br>#EB# | 增会员 |            | 0<br>#13    | 多被领取 |
| 用户管理         |        | 昨日商品销量( | 个)                 |      | 8‡ | 日会员海费金额(     | 元)          |             | 昨日  | 会员储值金额     | (元)         |      |
| 营销活动         |        | 排名      | 产品名称               | 昨日納量 | 排名 | 会员名称         | 手机号         | 消费全额        | 排名  | 会员名称       | 手机号         | 充值金额 |
| 提现管理         |        | 1       | 证照冲印               | 12   | 1  | 魚ル           | 13434779529 | 560         | 1   | edancing   | 13590219090 | 560  |
| 设置           |        | 2       | 10张以下张冲印           | 12   | 2  | 汇美相馆         | 末绑定         | 460         | 2   | 渔儿         | 13434779529 | 560  |
| 2            | 3      | 3       | 照片冲印               | 8    | 3  | 刘老师          | 末绑定         | 158         | 3   | 汇美相增       | 未哪定         | 460  |
|              |        | 4       | 照片冲印               | 7    | ä, | AAA小型**18    | 未搬定         | 156         | 4 9 | 已輸13725579 | 末城定         | 320  |
|              |        | 5       | 会员照片冲印             | .7   | 5  | MORE*        | 未绑定         | 156         | 5   | 娟子         | 未绑定         | 320  |
|              |        | 常用功能    |                    |      |    |              | 4           |             |     |            |             |      |
|              |        | 5       | <b>~</b>           | =:   |    | 0            |             |             |     |            |             |      |
|              |        | 预约订单    | 会员列表               | 服务产品 |    | 服务时间         |             |             |     |            |             |      |

区域 1: 功能按钮(首页、个人信息、订单通知、注销)

- 区域 2: 一级功能菜单区域
- 区域 3: 二级功能菜单区域
- 区域 4: 功能展示区

ふに美

### 2.2、数据统计信息展示

A、区域1:显示昨日一天的销售数据(昨日营收总额,昨日成功支付订单数量,昨日新增粉丝数量)

- B、区域 2: 昨日商品销量、粉丝消费、会员充值排行
- C、区域 3: 常用功能快捷入口

| 6户系统管理   | 理 |        |          |             |    |           |             |      | Â    | I          | 0           | ወ    |
|----------|---|--------|----------|-------------|----|-----------|-------------|------|------|------------|-------------|------|
| 首页       | 1 | 首页     |          |             |    |           |             |      |      |            |             |      |
| 丁单管理     | 1 | 经营数据   | 效當每整点更新  |             |    |           |             |      |      |            |             |      |
| 商品管理     |   |        | ¥ 3957 9 |             |    | 85        |             | 245  |      |            | 0           |      |
| 城装修      |   |        | 昨日门店营收   |             | J  | 昨日服务订单    |             |      | 听增会员 |            |             | 券被领取 |
| 户管理      | 2 |        |          |             |    |           |             |      |      |            |             |      |
| 销活动      | 2 | 昨日商品销量 | (个)      |             | Bļ | 日会员消费金额   | 元)          |      | BEE  | 会员储值金额     | 颠(元)        |      |
| 1004-100 |   | 排名     | 产品名称     | 昨日销量        | 排名 | 会员名称      | 手机号         | 消费金额 | 排名   | 会员名称       | 手机号         | 充值金额 |
| 2014     |   | 1      | 证照冲印     | 12          | 1  | 鱼儿        | 13434779529 | 560  | 1    | edancing   | 13590219090 | 560  |
| 受置       |   | 2      | 10张以下张中印 | 12          | 2  | 汇美相馆      | 未绑定         | 460  | 2    | 鱼儿         | 13434779529 | 560  |
|          |   | 3      | 照片中印     | 8           | 3  | 刘老师       | 未绑定         | 158  | 3    | 汇美相馆       | 未绑定         | 460  |
|          |   | 4      | 照片冲印     | 7           | 4  | AAA小亞**18 | 末郷定         | 156  | 4 5  | 电峰13725579 | 末绑定         | 320  |
|          |   | 5      | 会员照片冲印   | 7           | 5  | MORE*     | 未绑定         | 156  | 5    | 娟子         | 未绑定         | 320  |
|          | 1 |        |          |             | _  |           |             |      |      |            |             |      |
|          | 3 | 常用功能   |          |             |    |           |             |      |      |            |             |      |
|          |   |        |          |             |    |           |             |      |      |            |             |      |
|          |   | 5      |          |             |    |           |             |      |      |            |             |      |
|          |   | 新会社    | 今旦列主     | 102 de 2015 | 1  | 网络吊时间     |             |      |      |            |             |      |

HYMN Lifes家家

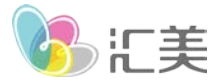

3、设置

### 3.1、基本设置

可修改商户手机号,修改登录密码

| 6    | 商户系统管理   | 1            |        |             |       |                      |                 |              | ŵ | ٩ | O' | Φ |  |
|------|----------|--------------|--------|-------------|-------|----------------------|-----------------|--------------|---|---|----|---|--|
| 首页   | 通用设置     | <u>^  </u> ≖ | 本设置    |             |       |                      |                 |              |   |   |    |   |  |
| 订单管理 | 基本设置     |              | 账号信息编辑 |             |       |                      |                 |              |   |   |    |   |  |
| 商品管理 | 4        | $\sim$       |        |             |       |                      |                 |              |   |   |    |   |  |
| 商城装修 | 受权管理     |              | •用户名:  | admin_test  |       |                      |                 |              |   |   |    |   |  |
| 用户管理 | ti<br>ti | î            | と、##   | 001         |       |                      |                 |              |   |   |    |   |  |
| 营销活动 | 支付设置     | L            | *角色:   | 商戶管理员       |       |                      |                 |              |   |   |    |   |  |
| 提现管理 |          | Â            | •手机号:  | 18688711682 |       |                      |                 |              |   |   |    |   |  |
| 设置   | 日居吉垣     |              | •验证码:  |             | 发送给证码 |                      |                 |              |   |   |    |   |  |
|      | 角色管理     |              |        |             |       |                      |                 |              |   |   |    |   |  |
|      |          |              | * 邮料:  |             |       |                      |                 |              |   |   |    |   |  |
|      | Q164     |              | *公司名称: | 演示账号(虹美影)   | R.)   |                      |                 |              |   |   |    |   |  |
|      | 操作日志     |              |        |             |       |                      |                 |              |   |   |    |   |  |
|      | 登录日志     |              |        |             |       | 修改密码                 |                 | 保存           |   |   |    |   |  |
|      |          |              |        |             |       |                      |                 |              |   |   |    |   |  |
|      |          |              |        |             |       |                      |                 |              |   |   |    |   |  |
|      |          |              |        |             |       | Copyright O inamiger | hunyite, All Re | his Keserend |   |   |    |   |  |

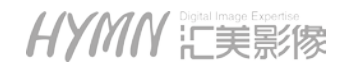

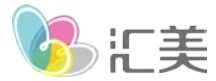

### 3.2、授权管理

管理小程序的相关授权信息

| B     | 商户系统管理    |         |          |                                                   | * | ٢ | 0°             | ወ       |  |
|-------|-----------|---------|----------|---------------------------------------------------|---|---|----------------|---------|--|
| 首页    | 通用设置 🔨    | 授权管理    |          |                                                   |   |   |                |         |  |
| 订单管理  | 基本设置      | 小程序版本信息 |          |                                                   |   |   |                |         |  |
| 商品管理  | 小程序 へ     |         |          |                                                   |   |   |                |         |  |
| 商城装修  | 授权管理      | 小程序信息   | 虹美影像     | 账号信息更新时, 重新授权 1                                   |   | Г | 0.1            | .0.     |  |
| 田白管理  | 支付くへ      | 微信认证    | 已认证      |                                                   |   | 1 |                |         |  |
| 用/ 百姓 | 打设置       | 微信支付    | 去查看      |                                                   |   | - | YON/11         | <u></u> |  |
| 营销活动  |           | 体验者做信   | 未绑定      | 绑定 解绑                                             |   | L | 》<br>[] 《<br>2 |         |  |
| 提现管理  | 门店管理      | 已绑定功能   | 小程序      | 历史版本                                              |   |   | 2              |         |  |
| 设置    | 员工 🔨      | 当前版本号   | v45 审核成功 | 详情                                                |   |   |                |         |  |
|       | 角色管理      | 最新版本号   | v46      | 升级 3                                              |   |   |                |         |  |
|       | c: 75.65m | 版本二维码   | 微信扫码预览   | 禁用                                                |   |   |                |         |  |
|       | 员工管理      | 公众号菜单   | 初始导入 4   |                                                   |   |   |                |         |  |
|       | 操作日志      | 小程序模板消息 | 初始导入     |                                                   |   |   |                |         |  |
|       | 登录日志      |         |          |                                                   |   |   |                |         |  |
|       |           |         |          |                                                   |   |   |                |         |  |
|       |           |         |          |                                                   |   |   |                |         |  |
|       |           |         |          | Copyright G manager.homy.cc, All Rights Reserved. |   |   |                |         |  |

- 区域 1: 重新绑定汇美 SaaS 软件与小程序或公众号的授权,一般无需操作
- 区域 2: 小程序二维码,如不显示可以尝试重新授权
- 区域 3: 小程序版本升级,如有新版本发布,可点击升级按钮
- 区域 4: 重新生成公众号默认菜单

🔥 に美

### 3.3、支付设置

配置小程序的支付信息,默认已配置好,无需修改。信息错误将影响交易

| 05                  | 商户系统管理 |                            |                              |                     | â | 1 | O' | Φ |
|---------------------|--------|----------------------------|------------------------------|---------------------|---|---|----|---|
| 首页                  | 通用设置 🔥 | 支付设置                       |                              |                     |   |   |    |   |
| 订单管理                | 基本设置   | 填写支付信息                     |                              |                     |   |   |    |   |
| 商品管理                | 授权管理   | 填写段信支付配置信息                 |                              |                     |   |   |    |   |
| <b>府城表修</b><br>用户管理 | 支付 へ   | 四户号                        | APIETO                       |                     |   |   |    |   |
| 营销活动                |        | 5                          | 佛定                           |                     |   |   |    |   |
| 提现管理                | 门店管理   | 微信支付配置信息                   |                              |                     |   |   |    |   |
| 设置                  | 员I 🔨   | 商户号 1431391302 API密钥 已配置成功 |                              |                     |   |   |    |   |
|                     | 角色管理   |                            |                              |                     |   |   |    |   |
|                     | 员工管理   |                            |                              |                     |   |   |    |   |
|                     | 操作日志   |                            |                              |                     |   |   |    |   |
|                     | 登录日志   |                            |                              |                     |   |   |    |   |
|                     |        |                            |                              |                     |   |   |    |   |
|                     |        |                            | Copyright © manager honey of | All Right Reserved. |   |   |    |   |

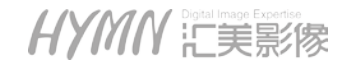

ふに美

### 3.4、门店管理

**3.4.1** 管理所有门店,可以进行不同门店的店铺基本信息修改、店铺装修(默认开通 1 家门店,开通请联系客服)

| 69        | 商户系统管理 |        |             |               |      |                         |                     | â         | O O             | Q      |
|-----------|--------|--------|-------------|---------------|------|-------------------------|---------------------|-----------|-----------------|--------|
| 首页        | 通用设置   | ~  n   | は管理         |               |      |                         |                     |           |                 |        |
| 订单管理      | 基本设置   |        | 筛选查询        |               |      |                         |                     |           | 导出结果            | 筛选结果   |
| 商品管理      | 小程序    | ^      | 输入搜索: 100.1 |               | 状态   | 全部                      |                     | 适用门店群: 全部 |                 |        |
| 商城装修      | 授权管理   |        | 数据列表        |               |      |                         |                     |           |                 | 添加门店   |
| 用户管理      | 支付     | ^      | 门店名称        | 联系电话          | 所在城市 | U.D.                    | 适用门店群               | 操作        |                 |        |
| 营销活动      | 支付设置   |        | 痛示门店        | 0755-28244088 | 採期市  | 正常                      | 通用账务组               | 编辑】装修     | 删除 ┃ 下载到店二      | 维码     |
|           | 门店     | ĥ      | 汇美北东店       | 18688777851   | 北东城区 | 正常                      | 演示门店02              | 编辑 紫修     | 删除 下载到店         | 维码     |
| JU-X0 DAt | いた管理   | 2      | 廣示门店03      | 18688777855   | 西安市  | 正常                      | 震示门店03              | 蝙蝠 萎修     | <b>刪除</b> 下载到店二 | 维码     |
| 及直        | 员工     | $\sim$ | 汇美影像」活用の    | 18682369356   | 治明市  | 正常                      | 通用账约组               | 编辑【紫修     | 删除   下载到店       | 進码     |
|           | 角色管理   |        |             |               |      |                         |                     | 共4景 10条页  |                 | 朝往 1 页 |
|           | 员工管理   |        |             |               |      |                         |                     |           |                 |        |
|           | 操作日志   |        |             |               |      |                         |                     |           |                 |        |
|           | 登录日志   |        |             |               |      |                         |                     |           |                 |        |
|           |        |        |             |               |      |                         |                     |           |                 |        |
|           |        |        |             |               |      |                         |                     |           |                 |        |
|           |        |        |             |               | 0    | apyright Q numagezhoony | ee, All Rights Rese | rrol      |                 |        |

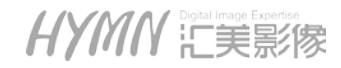

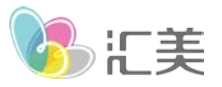

**3.4.1.1** 门店信息编辑: 依次点击左侧 设置—门店管理—编辑(选择对应门店)可以进行所有有关门店信息的设置,软件开通初始,首先需要进行的设置项

|                                          |                                                                                                    | ŵ | Ð | 0 | Φ    |
|------------------------------------------|----------------------------------------------------------------------------------------------------|---|---|---|------|
| 前页 通用设置                                  | Dewe                                                                                                    |   |   |   | ⇒ #m |
| 订件管理                                     | 门的位于杨晓                                                                                                    |   |   |   |      |
| 向品管理 小程序 🥠                               |                                                                                                    |   |   |   |      |
| 向延长性                                     | *D350: #201                                                                                                    |   |   |   |      |
| 克付 · · · · · · · · · · · · · · · · · · · | <b>职定电话</b> 0155-30344088                                                                                                    |   |   |   |      |
| 2004年<br>2013日<br>月2                     | 間法(1915年) 1.30-20.00                                                                                                    |   |   |   |      |
|                                          |                                                                                                    |   |   |   |      |
| 员工管理                                     | *新聞記述。 // 51章/ 5910 / 後日2                                                                                                    |   |   |   |      |
| 操作日志                                     | * 译相地址: 第回時職問記/15年1811/時期定大夏 开始定位                                                                                                    |   |   |   |      |
| 9els                                     |                                                                                                    |   |   |   |      |
|                                          | * 部章设置 全联邮票 20 元 哲内邮票 20 元 的内邮票 20 元 所内邮票 20 元 瑞知邮 200 元                                                                                                    |   |   |   |      |
|                                          | abelia o and the control o and the second of the second of |   |   |   |      |
|                                          | * () विद्य श्रेटकः 🤮 (इन्ह                                                                                                    |   |   |   |      |
|                                          |                                                                                                    |   |   |   |      |

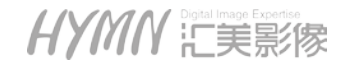

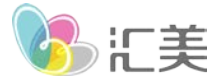

### 3.5 角色管理

通过角色管理,门店管理员可以将不同的权限分配给不同的店员

| 0, 商户                                                                                                    | 中系统管理   |        |                        |                          | Â        | <b>D</b> | O, | Q    |
|----------------------------------------------------------------------------------------------------|---------|--------|------------------------|--------------------------|----------|----------|----|------|
| 首页通                                                                                                    | 用设置 へ 角 | 色管理    |                        |                          |          |          |    |      |
| 订单管理                                                                                                    | 基本设置    | 数据列表   |                        |                          |          |          |    | 添加角色 |
| 小<br>商品管理                                                                                                    | 程序 🔨    | 角色各称   | 描述                     | 员工数量                     | 操作       |          |    |      |
| 商城装修                                                                                                    | 授权管理    | 测试角色   | 991.L                  | 0                        | 查查 编辑 删除 |          |    |      |
| 支                                                                                                    | 付 ^     | 门店管理员  | 门店管理角色                 | 4                        | 查查 编辑 副除 |          |    |      |
| and the second second sec | 支付设置    | 商户管理角色 | 系统最大权限管理角色             | 1                        | 直有       |          |    |      |
| 昌田/山4月<br>门                                                                                                    | 店       |        |                        |                          |          |          |    |      |
| 提现管理                                                                                                    | 门店管理    | A      |                        |                          |          |          |    |      |
| 设置,员                                                                                                    | I ~/    |        |                        |                          |          |          |    |      |
| 4                                                                                                    | 角色管理    |        |                        |                          |          |          |    |      |
|                                                                                                    | 员工管理    |        |                        |                          |          |          |    |      |
|                                                                                                    | 操作日志    |        |                        |                          |          |          |    |      |
|                                                                                                    | 志日泰登    |        |                        |                          |          |          |    |      |
|                                                                                                    |         |        |                        |                          |          |          |    |      |
|                                                                                                    |         |        |                        |                          |          |          |    |      |
|                                                                                                    |         |        | Copyright Q managet hu | arr to, All Righti Bener | out.     |          |    |      |

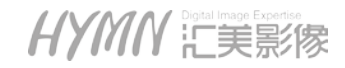

🔥 に美

### 3.6 员工管理

员工管理,亦为账号分配管理,分发账号,指定权限,可以实现分级管理

| 5       | 商户系统管理                      | Ě    |            |             |             |        |                     | ŵ       | ٩   | O,    | Φ    |  |
|---------|-----------------------------|------|------------|-------------|-------------|--------|---------------------|---------|-----|-------|------|--|
| 首页      | 通用设置                        | ~  s | 3工管理       |             |             |        |                     |         |     |       |      |  |
| 订单管理    | 基本设置                        |      | 筛选条件       |             |             |        |                     |         |     |       | 开始筛选 |  |
| 商品管理    | 小程序                         | ^    | 输入搜索:      |             | 角色: 全部      |        |                     |         |     |       |      |  |
| 商城装修    | 授权管理                        |      | 数据列表       |             |             |        |                     |         |     |       | 添加與工 |  |
| 田白勢神    | 支付                          | ^    | 姓名         | 登录用户名       | 联系方式        | 角色     | 添加时间                | 操作      |     |       |      |  |
| /D/ D/T | 支付设置                        |      | 演示账号(虹美影像) | admin_test  | 18688711682 | 而户管理角色 | 2018-08-17 10:34:15 | S11 1   | 日戸ナ |       |      |  |
| 营销活动    | 门店                          | ~    | 清示(7]店03   | 18688777855 | 18688777855 | 门店管理员  | 2018-12-12 11:14:52 | (614E ) | NR: |       |      |  |
| 提现管理    | 门店管理                        | 4    | 编示门店02     | 18688777851 | 18688777851 | 门店管理员  | 2018-12-12 11:14:22 | 1950 B  | 的社  |       |      |  |
| 设置      | 员工                          | ~//  | 汇茶彩像_ 同古敏  | 18931132087 | 18931132087 | 门店管理员  | 2019-01-16 15:32:52 | 104E 8  | 開除  |       |      |  |
|         | 角色管理                        |      | 演员们的01     | 18688711682 | 18688711682 | 门店管理员  | 2018-12-12 11 14:52 | ousil é | BIA |       |      |  |
|         | い<br>して<br>他<br>工<br>他<br>即 | /    |            |             |             |        | 共5余                 | 10条/页   |     | 1 > 8 | 1页   |  |
|         |                             |      |            |             |             |        |                     |         |     |       |      |  |
|         | 操作日志                        |      |            |             |             |        |                     |         |     |       |      |  |
|         | 卷录日志                        |      |            |             |             |        |                     |         |     |       |      |  |
|         |                             |      |            |             |             |        |                     |         |     |       |      |  |
|         |                             |      |            |             |             |        |                     |         |     |       |      |  |
|         |                             |      |            |             |             |        |                     |         |     |       |      |  |

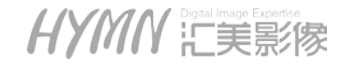

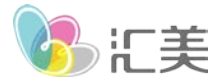

### 3.7 操作日志

#### 记录了不同账号对后台进行过的操作

| 05    | 商户系统管理 | í. |         |             |                |                     | <b>* I O</b> O                          |
|-------|--------|----|---------|-------------|----------------|---------------------|-----------------------------------------|
| 首页    | 通用设置   | ^  | 曼作日志    |             |                |                     |                                         |
| 订单管理  | 基本设置   |    | 筛选条件    |             |                |                     | 开始转退                                    |
| 商品管理  | 小程序    | ^  | 输入搜索:   |             |                | 輸入搜索: 0 用金          | 1月 董 16月11月                             |
| 商城装修  | 授权管理   |    | 数据列表    |             |                |                     |                                         |
| 田白竺畑  | 支付     | ^  | 姓名      | 登录用户名       | 登录印            | 登录时间                | 操作内容                                    |
| 用/ 昌壮 | 支付设置   |    | 清示门店03  | 18688777855 | 117.173.132.24 | 2019-02-27 17:52:29 | 产品-》普通产品,但把相限-》编辑SKU操作,商品名称:xxx高加发白     |
| 营销活动  | 门店     | ~  | 演示门店02  | 18688777851 | 183.17.145.243 | 2019-02-26 10:30:26 | 营销·》充值法·》启用·咏用充值送规则, 名称·充值100履送10       |
| 提现管理  | 门店管理   |    | 演示门店02  | 18688777851 | 183.17.145.243 | 2019-02-26 10:30:21 | <b>营研-)</b> 充值这-) 新聞充值这规则,名称:充值100mm310 |
| 设置    | 员工     | ~  | 演示门店02  | 18688777851 | 183.17.145.243 | 2019-02-26 10 19:55 | 产品》跟到时间。设置门店某时间段可预加不可预加操作               |
|       | 角色管理   | /  | 演示[]店02 | 18688777851 | 183.17,145.243 | 2019-02-26 10:19:52 | 产品。》最另时间-》设置门宫翼时间段可别的/不可形的操作            |
|       |        | 7/ | 演示门店02  | 18688777851 | 183.17.145.243 | 2019-02-26 10:19:47 | 产品-》服务时间-》设置门店暂时间段可预约不可预约操作             |
|       | 员工管理   |    | 演示门店02  | 18688777851 | 183.17.145.243 | 2019-02-26 10:19-42 | 产品。》最新时间。》设置门点第时间段可预约不可预约操作             |
|       | 操作日志   | /  | 廣示门店02  | 18688777851 | 218.28.5.46    | 2019-02-24 11:18:20 | 产品-》普遍产品,和粗和册-》编辑SKU操作,简品名称:照片冲印        |
|       | 登录日志   |    | 演示门店02  | 18688777851 | 218.28.5.46    | 2019-02-23 16:29:44 | 产品-》普通产品,但把但图-》编编SKU提作,商品名称:照片冲印        |
|       |        |    | 演示门店03  | 18688777855 | 223.87.231.108 | 2019-02-20 16:20.15 | 产品-》普通产品,相继相册-》编辑SKU操作,商品名称:xxx照片中印     |
|       |        |    |         |             |                | 共75条 10条/页 ~        | < 1 2 3 4 5 6 … 8 > 前注 1 页              |
|       |        |    |         |             |                |                     |                                         |
|       |        |    |         |             |                |                     | All growthing of particular             |

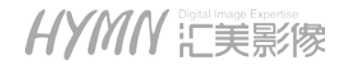

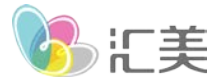

### 3.8 登录日志

记录不同员工账号的登录情况

| 85   | 商户系统管理 |             |                    |             |                 | ô D                 | ° o      |
|------|--------|-------------|--------------------|-------------|-----------------|---------------------|----------|
| 首页   | 通用设置   | <u>^</u> ]₹ | 法司乐                |             |                 |                     |          |
| 订单管理 | 基本设置   |             | 筛选条件               |             |                 |                     | 开始筛选     |
| 商品管理 | 小程序    | ^           | 输入搜索               |             | 输入搜索: 0 月14日月 至 | 62.000p70           |          |
| 商城装修 | 授权管理   |             | 数据列表               |             |                 |                     |          |
| 田古特加 | 支付     | <u>^</u>    | 姓名                 | 登录用户名       | 登录IP            | 登录时间                |          |
| 用厂管理 | 支付设置   |             | 演示账号(虹美影像)         | admin_test  | 113.87.201.74   | 2019-03-01 14:29:55 |          |
| 营销活动 | 门店     | ~           | <b>清示账</b> 号(虹景影像) | admin_test  | 113.87.201.74   | 2019-03-01 14:06:14 |          |
| 提现管理 | 门店管理   |             | 演示账号(虹美影像)         | admm_test   | 113.87.201.74   | 2019-03-01 13:56:55 |          |
| 设置   | 员工     | ~           | 演示账号(虹美影像)         | admin_test  | 113.87.200.36   | 2019-02-28 14:40:54 |          |
|      | 角色管理   |             | 清示账号(虹美影像)         | admin_test  | 113.87.200.36   | 2019-02-27 17:54:24 |          |
|      |        | 5           | 2演示门店03            | 18688777855 | 117.173.132.24  | 2019-02-27 17:50:56 |          |
|      | 员工管理   |             | 演示账号(虹美影學)         | admin_test  | 113.87.200.36   | 2019-02-27 17:11:58 |          |
|      | 操作日志   |             | 清示账号(虹美影像)         | admin_test  | 113.87.200.36   | 2019-02-27 14:04:41 |          |
|      | マ愛蒙日志  | /           | 演示账号(虹美影像)         | admin_test  | 113 87 200 36   | 2019-02-27 12:15:21 |          |
|      |        |             | 廣示账号(虹美彩像)         | admin_test  | 1.60.239.33     | 2019-02-27 10:03:34 |          |
|      |        |             |                    |             | 共222条 10条/页 ~ 1 | 2 3 4 5 6 23        | > 前往 1 页 |
|      |        |             |                    |             |                 |                     |          |

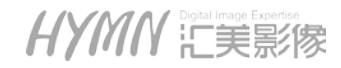

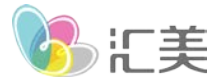

## 4、用户管理

### 4.1 用户列表

#### 展示使用过小程序商城的顾客

| 6,   | 商户系统管理 |          |              |                  |           |                     | ŵ  | Ð     | O,         | Φ    |
|------|--------|----------|--------------|------------------|-----------|---------------------|----|-------|------------|------|
| 首页   | 用户 🔷   | 用户列表     |              |                  |           |                     |    |       |            |      |
| 订单管理 | 用户列表   | 筛选条件     | :            |                  |           |                     |    |       |            | 开始筛选 |
| 商品管理 | 充值记录   | 手机号周     | B称: Mindiana | 1855535 <b>2</b> | (1991): E | Read <b>2</b> (8)   |    |       |            |      |
| 商城装修 | 会员 个   |          |              |                  |           |                     |    |       |            |      |
| 用户管理 | 会员列表   | 头做       | 手机号          | 昵称               | 性别        | 最后登录时刻              | 授作 |       |            |      |
| 营销活动 | 会员管理   | 2        |              | 10(663%          | 未知        | 2019-03-01 15:20:51 |    | 详情照   | 间传         |      |
| 提现管理 |        | Ø        |              | 何期平              | 未知        | 2019-03-01 12:42:19 |    | 详情照   | 间传         |      |
| ų, m |        | 6        |              | 陈立君              | 未知        | 2019-02-28 22:58:16 |    | 详情照   | <b>回</b> 传 |      |
|      |        | 11       |              | 谢美珍              | 未知        | 2019-02-28 18:59:26 |    | 详情 照) | 间带         |      |
|      |        |          |              | 40000            | 未知        | 2019-02-27 17:53:11 |    | 详情 照片 | 间传         |      |
|      |        | 4        |              | 半思清空             | 未知        | 2019-02-27 17:44:49 |    | 洋橋照片  | 回任         |      |
|      |        | <b>3</b> |              | 35238            | 未知        | 2019-02-27 14:36:02 |    | 详情 照) | 回任         |      |

HYMN 記録家

| 3    | 商广东北昌建 |    |             |               |               |     |       |                 |                     | • | <b>u</b>                       | •           | 0   |
|------|--------|----|-------------|---------------|---------------|-----|-------|-----------------|---------------------|---|--------------------------------|-------------|-----|
| 首页   | 用户     | ^  | 会员详情        |               |               |     |       |                 |                     |   |                                |             | ち返回 |
| 订单管理 | 用户列表   |    | ◆ 基本信息      |               |               |     |       |                 |                     |   |                                |             |     |
| 商品管理 | 充值记录   | E. | <b>1</b> 11 | 称:虹美景         | 《像-邹勇         |     |       |                 |                     |   |                                |             |     |
| 商城装修 | 会员     | ^  | <b>1</b>    | 员等级:形         | 編会员           |     | 手机号:  | 17722570213     |                     |   |                                |             |     |
| 用户管理 | 会员列表   | Ę  | A H         | ID: U/024     | 424083BF2B    | 22B | 載后豆。  | e: 2019-02-25 I | / 02.45             |   |                                |             |     |
| 营销活动 | 会员管理   | Ľ. |             |               |               |     |       |                 |                     |   |                                |             | 充值  |
| 提现管理 |        |    |             | 0             | ¥0.00         |     |       | 8 ¥             | 78.10               |   | <b>a</b>                       | ¥ 78.10     |     |
| 设置   |        |    |             | -             | 909909020(7U) |     |       |                 | MACARR(76)          |   |                                | un mise(20) |     |
|      |        |    | ▲ 赤夏记录      |               |               |     |       |                 |                     |   |                                |             |     |
|      |        |    | U AZORAA    | 消费门店          | 全部            |     |       | <b>类型</b> 全部    |                     |   |                                |             |     |
|      |        |    |             | 门店            |               | 类型  | 金額    | 交易后余额           | 交易时间                | đ | 关联订单号                          |             |     |
|      |        |    |             | 演示门路          | r.            | 消费  | -0.05 | 0               | 2019-02-15 14:52:53 | 0 | 02019021567808                 | \$1499      |     |
|      |        |    |             | <u>清示门</u> /4 | 1             | 充值  | +0.05 | 0.05            | 2019-02-15 14:52:53 | 1 | RLU702A24083)<br>2E151452483B3 | BF2B2<br>B  |     |
|      |        |    |             | 演示门总          |               | 消费  | -0.01 | 0               | 2019-02-14 14:39:13 | 0 | 02019021436315                 | 54593       |     |
|      |        |    |             | 演示门动          |               | 充值  | +0.01 | 0.01            | 2019-02-14 14 39:13 | 1 | RLU702A24083                   | BF2B2       |     |

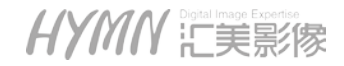

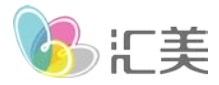

| 6                                   | 商户系统管理                                                                      |                 |    |                                       | <b>^</b> | ۲ | 0  | Φ           |
|-------------------------------------|-----------------------------------------------------------------------------|-----------------|----|---------------------------------------|----------|---|----|-------------|
| 首页                                  | 用户 🔨                                                                        | 会员详情            |    |                                       |          |   |    | <b>シ</b> 返回 |
| 订单管理<br>商品管理<br>商城装修<br><u>用户管理</u> | <ul> <li>用户列表</li> <li>充値记录</li> <li>会员</li> <li>へ</li> <li>会员列表</li> </ul> | ◆ 基本信<br>〔〔〕    | 言息 | 手机号: 未缴定<br>最后登录: 2019-02-26 09:21:10 |          |   |    |             |
| 营销活动<br>提现管理<br>设置                  | 会员管理                                                                        |                 | 照片 |                                       |          |   | ±4 | 间传          |
|                                     |                                                                             | ◆ 历史@<br>@<br>@ |    |                                       |          |   |    |             |

4.1.2 照片回传: 依次点击 用户管理—用户列表—照片回传(选择对应的用户)

- 区域1:用户的基本信息
- 区域 2: 回传操作区,选择电脑本地图片后,执行回传,顾客手机可在我的相册里查看, 注意照片大小控制在 10M 以下
- 区域 3: 历史回传的照片

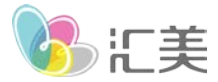

### 4.2 充值记录

记录当前门店所有的充值情况,包括顾客自己充值、商户手动充值

|                      | 导出铈透结果开始筛选                                                  |
|----------------------|-------------------------------------------------------------|
| 的方料: 全部              |                                                             |
|                      |                                                             |
|                      |                                                             |
| c enabelie           | 操作                                                          |
| 2019-01-10 1<br>3:47 | LS WAN                                                      |
| 1条 10条页 ~            | < I > 前往 1 页                                                |
|                      |                                                             |
|                      |                                                             |
|                      |                                                             |
|                      |                                                             |
|                      |                                                             |
|                      |                                                             |
|                      | 「〕沈静: 全部 「〕沈静: 全部 ● 新聞記述 ● 新聞記述 ● 10第10 11 3.47 1 条 10第1页 ✓ |

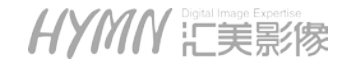

🔥 に美

### 4.3 会员列表

展示所有等级的会员信息,在该页面可以进行手动修改或绑定会员,并分配等级。

| 6.   | 商户系统管理 | E      |             |      |      |           |                      |                            | ŵ      | 1   | O,    | ወ     |
|------|--------|--------|-------------|------|------|-----------|----------------------|----------------------------|--------|-----|-------|-------|
| 首页   | 用户     | ^      | 会员列表        |      |      |           |                      |                            |        |     |       |       |
| 订单管理 | 用户列表   | ŧ      | 筛选条件        |      |      |           |                      |                            |        | 983 | 秘法结果  | 开始筛选  |
| 商品管理 | 充值记录   | ٤<br>^ | 用户名:        |      |      | 手机号码:     |                      | 来源方式:                      | 全部     |     |       |       |
| 商城装修 | マ会員列表  | 4      | 会员等级:       | 全部   |      | 开卡时间:     | a asian              | 至 读出起时间                    |        |     |       |       |
| 营销活动 | 会员管理   | ŧ      | 会员列表        |      |      |           |                      |                            |        |     | M (   | 新場会員  |
| 提现管理 |        |        | 手机号码        | 用户名  | 会员等级 | 消费总金      | 級 是否激活               | 开卡时间                       | 操作     |     |       |       |
| 设置   |        |        | 15706085224 | 何汤料名 | 舍卡会员 | ¥ 5999.00 | 59-                  | 2019-01-11 10:40:55        | \$7.40 |     |       |       |
|      |        |        | 17722570213 | 测试   | 预备会员 | ¥0.07     | 是                    | 2019-01-11 10:20:24        | 洋橋     |     |       |       |
|      |        |        | 18688777857 | 赵荣   | 金卡会员 | ¥ 5999.00 | 是                    | 2019-01-10 11:46:25        | 详情     |     |       |       |
|      |        |        | 18682369298 | 李炳   | 预备会员 | ¥ 0.00    | <i>B</i> .           | 2019-01-10 11:40:22        | 1718   |     |       |       |
|      |        |        | 18688777858 | 甘作   | 预备会员 | ¥ 0.00    | 是                    | 2019-01-10 11 38 13        | 洋博     |     |       |       |
|      |        |        | 18688777856 | 李军   | 预备会员 | ¥ 99.50   | 是                    | 2019-01-10 11:38:01        | 详情     |     |       |       |
|      |        |        | 18127097027 |      | 钻石会员 | ¥ 9999.00 | 西                    | 2019-01-08 16:25:04        | 订惯     |     |       |       |
|      |        |        |             |      |      |           |                      | ÷                          | 10条页   | v ( | 1 > # | 往 1 页 |
|      |        |        |             |      |      | Cay       | yriffe Ø stansger ho | ureto, All Rights Reserved |        |     |       |       |

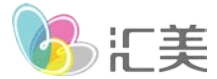

### 4.4 会员管理

设置会员的等级规则: 共三个会员等级, 每个等级享受不同的打折权益, 目前仅支持所有商品打折

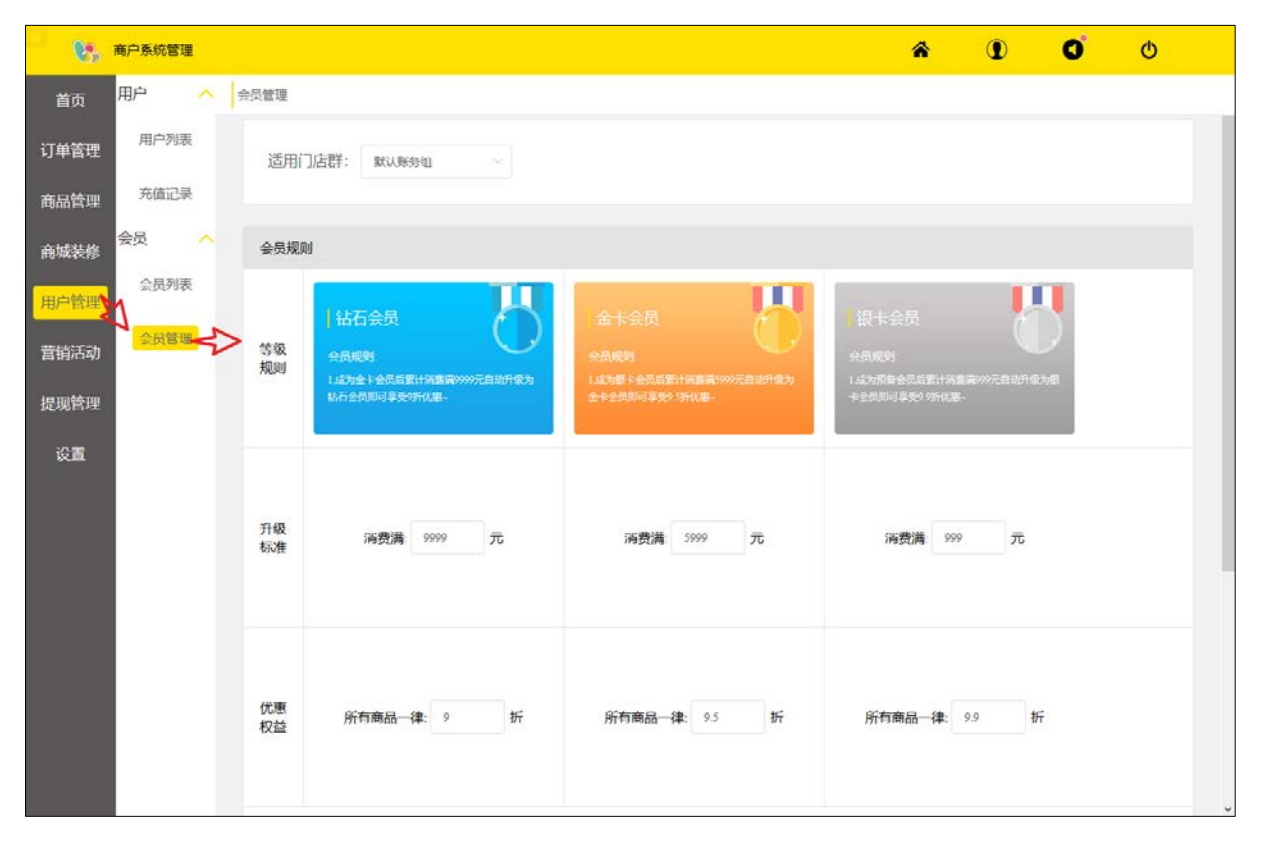

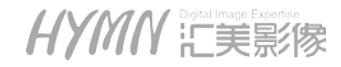

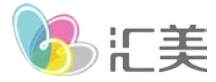

### 5、商品管理

### 5.1 拍摄类别:

预约拍摄项目商品管理,包括发布修改商品、修改价格、下载单独商品二维码、上下架处理、

| 6.   | 商户系统管理  |                     |          |               |        | ŵ                   | Ð              | O,       | ወ               |
|------|---------|---------------------|----------|---------------|--------|---------------------|----------------|----------|-----------------|
| 首页   | 拍摄 🔷 🖡  | 财产品                 |          |               |        |                     |                |          |                 |
| 订单管理 | 拍摄美别    | 筛选条件                |          |               |        |                     | 导出编辑           | 結果       | 开始编数            |
| 商品管理 | 治療时间 とり | 门店名称: 全部门店          |          | 拍摄状态: 已上架(28) |        |                     |                |          |                 |
| 商城装修 | 商品      | 拍摄类别: 10 1000       |          | 实际销量:         | ~      | 价格:                 | ~              |          |                 |
| 用户管理 | 照片冲印    | 拍摄类别列表              |          |               |        |                     | 4              | $\times$ | 增拍摄类别           |
|      |         | 拍摄类别名称              | 价格       | 门店名称          | 实际销量へ  | 创建时间へ               | 操作             |          |                 |
| 营销活动 | 相植相册    |                     | ¥98.00   | 演示门店          | 0      | 2018-12-08 15:08:15 | 编辑 修改仍有        | 1 二續码    | 1               |
| 提现管理 | 到店 人    |                     | ¥156.00  | 演示门店          | 0      | 2018-12-08 15:08:15 | 個編《修改价幣        | 1 二维码    |                 |
| 设置   | 到店商品    |                     | ¥ 496.00 | 演示门店          | 0      | 2018-12-08 15:08:15 | 编辑 体改物检        | 二通初      |                 |
|      | 其它 🔨    | ◎ 🚺 🧃 商务形象照         | ¥ 158.00 | 復示门店          | 0      | 2018-12-08 15:08:15 | ANTEL ANTEXANT | 二/44/3   |                 |
|      | 普通产品    | • 日本 個身形象照          | ¥88.00   | 演示门店          | 0      | 2018-12-08 15:20:55 | 編編 條改价格        | 二種码      | $\triangleleft$ |
|      |         | ◎ 🕌 <b>全家福</b>      | ¥ 496 00 | 演示门店          | 1      | 2018-12-08 15:08:15 | 调编 修改的社        | 二维码      |                 |
|      |         | ◎ <b>8 8</b> 完美证件照( | ¥ 78.00  | 演示门店          | 2      | 2018-12-08 15:08:15 | WARE MERCELLA  | 二條码      |                 |
|      |         | 0 🕌 全家福             | ¥ 496.00 | 汇美北京店         | 0      | 2018-12-12 11:14:28 | 编辑 体改价格        | 二维码      |                 |
|      |         | © <b>£5</b> 7% 上%   | 部除し      | $\diamond$    | 共 28 景 | <b>8条</b> /页 ~ (    | 1 2 3 4        | >        | 前往 1 页          |

HYMM Ligstal Image Experise 上美影像

美ぶる

#### 5.1.1 商品的发布或编辑

点击商品对应的"编辑"或者新增按钮,进入商品编辑页,

A、基本信息: 准备好商品的主图、轮播广告图, 相关要求已有红字标记, 填写好名称, 描述

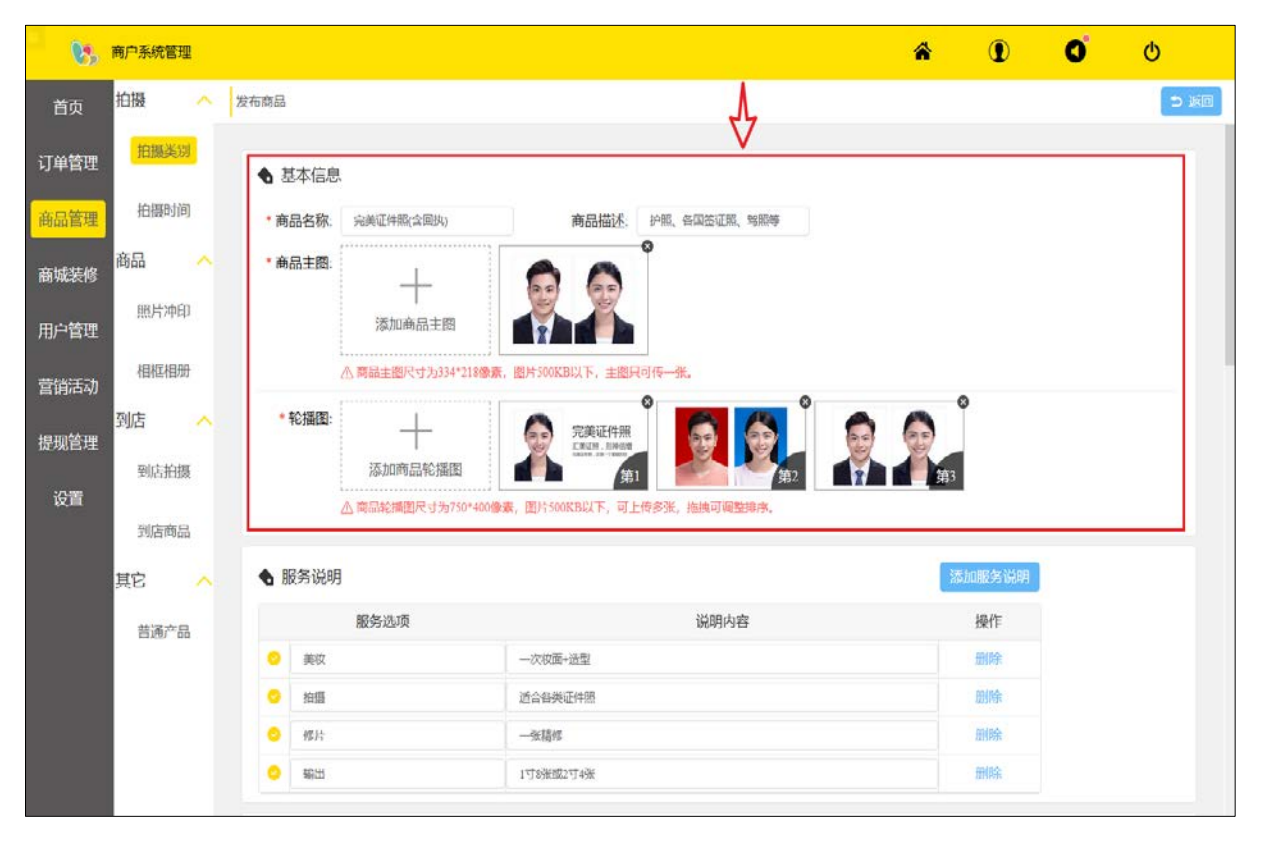

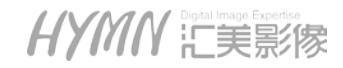

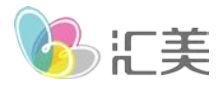

B、服务说明:增加商品的描述,可参考已有商品内容填写

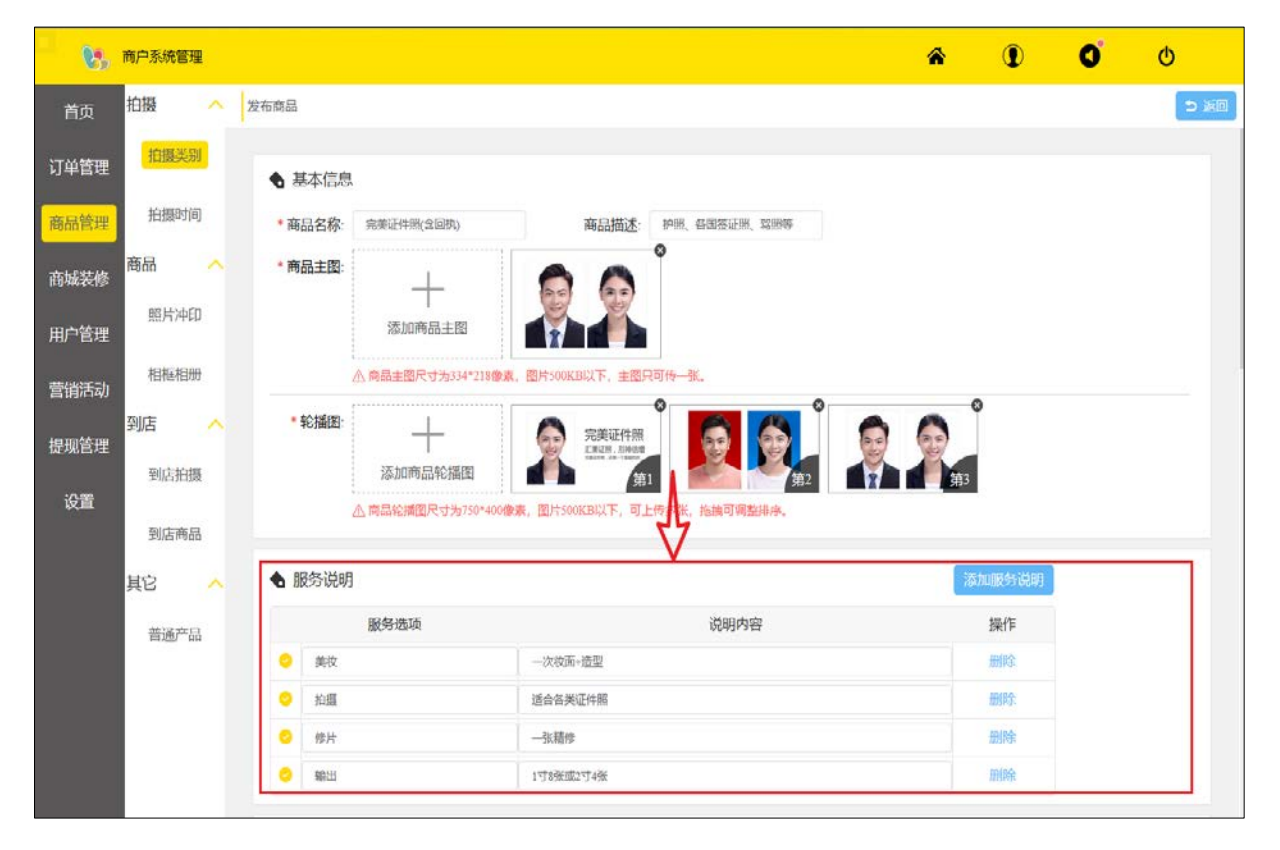

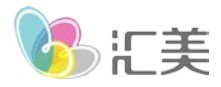

C、商品规格:

| 8    | 商户系统管理   |        |                        |              |                                                                           |                      |                 |                         | â   | ۲     | O | Q    |
|------|----------|--------|------------------------|--------------|---------------------------------------------------------------------------|----------------------|-----------------|-------------------------|-----|-------|---|------|
| 首页   | 拍摄 拍摄类别  | へ   发布 | 6前品                    | C 7020000000 | (方/50*400)服素,这                                                            | разоокваль.          | 可上位多乐,抱佛可调登排亭。  |                         |     |       |   | う 道道 |
| 商品管理 | 拍摄时间     |        | 服务说明                   |              |                                                                           |                      |                 |                         | 8   | 如服务说明 |   |      |
| 商城装修 | 商品       | ^      | ○ 美妆                   | 服务选项         | -2                                                                        | 欠疫面+透型               | 说明内容            |                         |     | 操作    |   |      |
| 用户管理 | 照片冲印     |        | <ul> <li>的攝</li> </ul> |              | 适                                                                         | 合各类证件照               |                 |                         |     | 即的全   |   |      |
| 曹销活动 | 相框相册     |        | <ul> <li>修片</li> </ul> |              | -3                                                                        | k精修                  |                 |                         |     | 田林    |   |      |
| 提现管理 | 到店       | ^      | ♥ 報出                   |              | 12                                                                        | 8张载2寸4张              | $\checkmark$    |                         |     | 1997  |   |      |
| 设置   | 到店拍摄到店商品 |        | • 商品规格:                | 添加规格项        |                                                                           |                      |                 |                         |     |       |   |      |
|      | 其它       | ~      |                        | ① 规格名:       | 输出尺寸                                                                      |                      |                 |                         |     |       | 2 |      |
|      | 普通产品     |        |                        | 规格值          | 15185K<br>©<br>00000<br>00000<br>00000<br>00000<br>00000<br>00000<br>0000 | 21745K<br>A A<br>A A | ◎<br>添加规格值      |                         |     |       |   |      |
|      |          |        |                        | <u></u>      | 仪支持为第一组规                                                                  | 格设置规格图片              | ,选择不同规格全看到对应规格建 | 即行,尺寸280*180 <b>像表。</b> |     |       |   |      |
|      |          |        | *规格明细:                 | (            | 规格名称<br>"输出尺寸":"1寸8                                                       | 张"}                  | 商品现价<br>98      | 146                     | 商品原 | ĥ     |   |      |

- 1)、点击"添加规格项目"按钮,进行添加规格分类,如:尺寸、材质、是否过塑
- 2)、点击"添加规格值"按钮,添加各规格值,如尺寸的:5寸、6寸,材质的:光面、绒面
- 3)、规格图:选择不同规格所显示的图

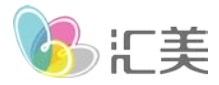

#### D、规格明细

系统自动根据以上的规格项目和规格值,自动生成所有价格列表,根据实际填写价格即可,现价:商品的实际销售价格 原价:用作商品的对比价格

| <b>Q</b> 5  | 商户系统管理 | E |         |          |                            |                      |                                    |                          | ñ    | 0 | 0° | Φ    |
|-------------|--------|---|---------|----------|----------------------------|----------------------|------------------------------------|--------------------------|------|---|----|------|
| 首页          | 拍摄     | ^ | 发布商品    |          |                            |                      |                                    |                          |      |   |    | 5 返回 |
| Tradicities | 拍摄类别   | 1 | * 商品规格: | 添加规格项    | B                          |                      |                                    |                          |      |   |    |      |
| り半自理        |        |   |         | 0 规格名:   | 输出尺寸                       |                      |                                    |                          |      |   | 0  |      |
| 商品管理        | 拍摄时间   | ] |         | 规格值      | 11188                      | 257458               | ◎ 添加规格值                            |                          |      |   |    |      |
| 商城装修        | 商品     | ^ |         |          | 0                          | 0                    |                                    |                          |      |   |    |      |
| 田古林加        | 照片冲印   | 1 |         |          |                            |                      |                                    |                          |      |   |    |      |
| 用厂昌庄        | 相框相册   | } |         | 4        | 仅支持为第一追规格                  | 设置规格图片。              | 选择不同是这个原到对应规格                      | 8图片,尺寸280*180像素。         |      |   |    |      |
| 营销活动        | 网店     |   |         |          |                            |                      | V                                  |                          |      |   |    |      |
| 提现管理        |        |   | * 规格明细: |          | 规格名称                       |                      | 商品现价                               |                          | 商品原价 |   |    |      |
| 设置          | 到店租债   | 2 |         | 1        | ("输出尺寸":"1寸8引              | K"}                  | 98                                 | 146                      |      |   |    |      |
|             | 到店商品   | 1 |         |          | 「給出日寸」。つす48                | ¥~1                  | 08                                 | 146                      |      |   | 3  |      |
|             | 其它     | ^ | 1       |          |                            | ~ 1                  |                                    |                          |      |   |    |      |
|             | 普通产品   | 3 |         | 批量设置: (  | DTMB                       |                      |                                    |                          |      |   |    |      |
|             |        |   |         | △"规格名称"是 | 唱与上列"南品规格"即<br>2"是全部统一时,即可 | 1日动生成;"南<br>J批量设置。(注 | 品版加作时实际收款金额,"商品<br>E:此设置会普经原有"价格"、 | 品原切"非实际收款金额。<br>"库存"信息。) |      |   |    |      |
|             |        |   | * 現价:   | 98       | *原价: 146                   |                      |                                    |                          |      |   |    |      |
|             |        |   | ◆ 商品详信  |          |                            |                      |                                    |                          |      |   |    |      |

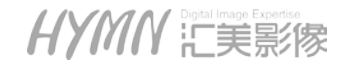

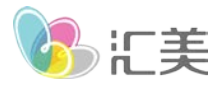

E、商品主页显示的价格: 顾客未点击进入商品详情所能看到的价格

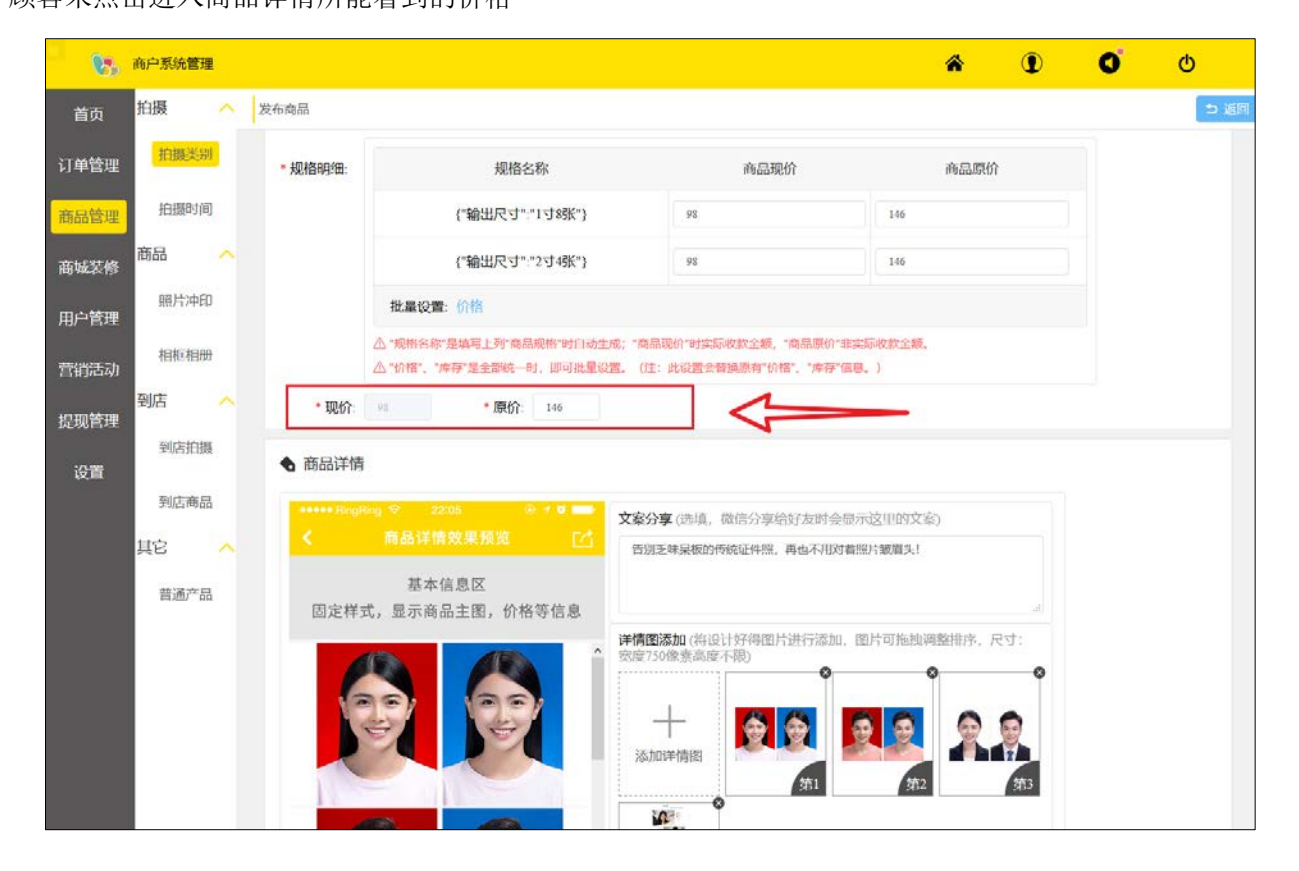

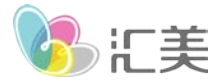

#### F、商品详情

商品的详细介绍图, 左侧区域为编辑预览, 右上区域为分享商品所显示的文案, 右下区域为图片上传操作区域., 编辑完成, 检查无误, 点击最下方的"保存"按钮生效

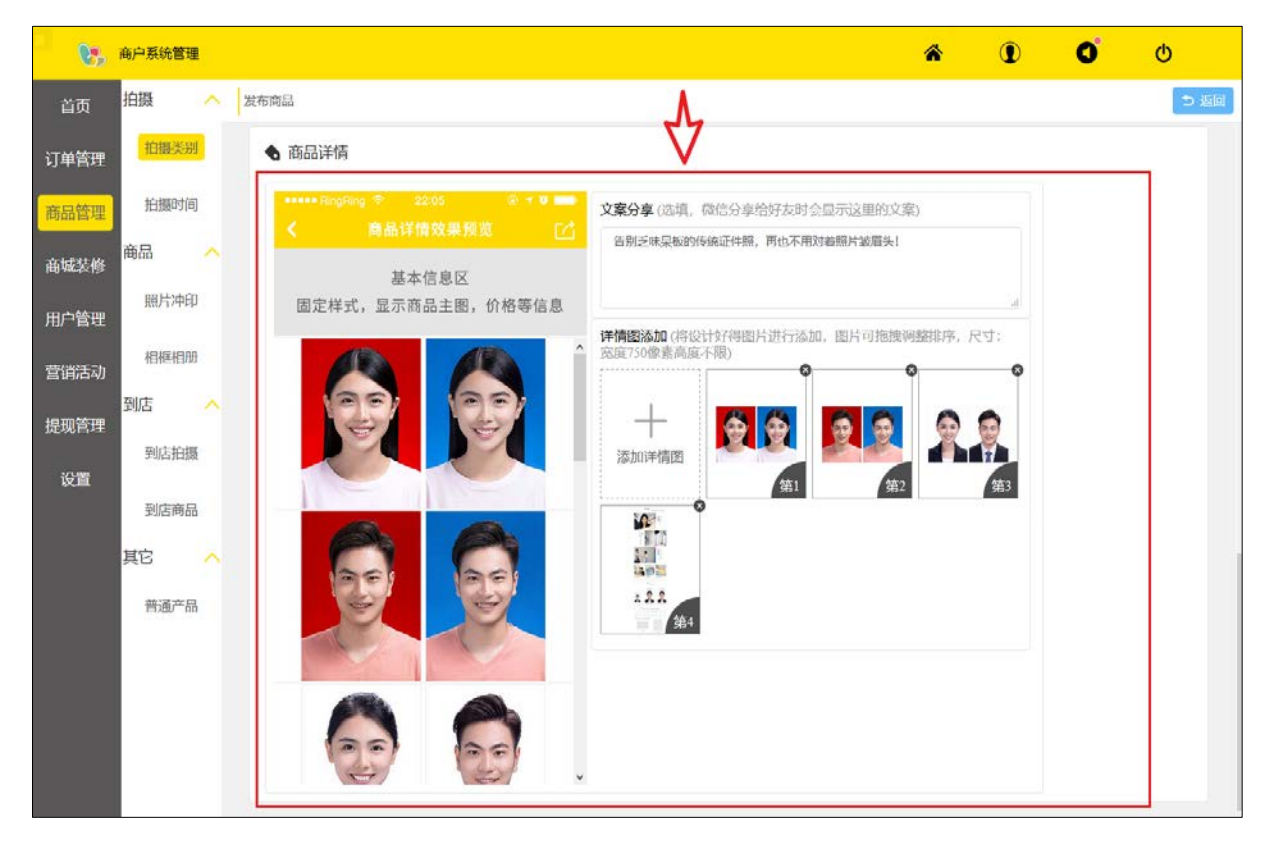

し に美

特别说明:所有的商品录入,基本一致,如下几点作出特别说明。

①、照片冲印:尺寸规格加上了像素判断,如果上传的图片不满足 300DPI则提示像素不足,如果不需要提示,可以 将每个尺寸的宽高厘米填为 1;

②、相框相册商品:如果需要顾客上传照片,则在"张数"规格对应填上需要上传的数量,如需上传 20 张照片,则 张数填写: 20,如果不需要顾客上传,则填写为 0;

③、拍摄商品:录入的商品对应服务类型,需要顾客选择预约时间,订单可回传照片

④、普通商品:可自由录入任何合法商品。

#### 5.1.2 拍摄时间

①此处可以设置不同的时间点是否可预约,无法显示的日期,请点击"其他日期选择"

| 05    | 商户系统管理     |          |               |                  |                      |                  |                  |                       |                       |                       | ŵ         | I                    | 0                | ¢  |
|-------|------------|----------|---------------|------------------|----------------------|------------------|------------------|-----------------------|-----------------------|-----------------------|-----------|----------------------|------------------|----|
| 首页    | 拍摄         | ∧ 服务时间   |               |                  |                      |                  |                  |                       |                       |                       |           |                      |                  |    |
| 订单管理  | 拍摄类別       |          |               |                  |                      |                  |                  |                       |                       |                       |           |                      |                  |    |
| 商品管理。 | 拍摄时间       | ◆ 预约时间   | 间管理           |                  |                      |                  |                  |                       |                       |                       |           |                      |                  |    |
|       | 商品         | ^ 2      | CHURCH COLUMN | - <mark>*</mark> | 寅示门店                 |                  | 075              | 5-28244088            | 201601                | Neh - 20-8            | 1.015020  | asser                | CONSIGNATION IN  |    |
| 同机装修  | 8214-5601  |          | a to          | in the           | L: 深圳市福              | 11日二佳八3日         | 1536栋建设大         | 32                    | 60191                 |                       | 2000      | ADDITUDIN .          |                  |    |
| 用户管理  | X#/1/744   |          | Ξ             | H                | 四                    | 五                | 六                | 天                     |                       | Ξ                     | Ξ         | 四                    |                  |    |
| 营销活动  | 相框相册       |          | 05            | 06<br>03月        | 07<br><sup>03月</sup> | <b>08</b><br>03月 | <b>09</b><br>03月 | 10<br><sub>03</sub> 月 | 11<br><sub>03</sub> 月 | 12<br><sub>03</sub> 月 | 13<br>03月 | 14<br><sup>03月</sup> | 其它日明             |    |
|       | 到店         | <u>^</u> |               |                  |                      |                  | L                | 牛 (08:00              | 12:00)                |                       |           |                      |                  |    |
| 捉现官理  | 到店拍摄       |          | 08:00         | 08:10            | 08:20                | 08:30            | 08:40            | 08:50                 | 09:00                 | 09:10                 | 09:20     | 09:30                | 09:40            |    |
| 设置    |            |          | 09:50         | 10:00            | 10:10                | 10.20            | 10:30            | 10:40                 | 10:50                 | 11:00                 | 11:10     | 11:20                | 11.30            |    |
|       | 到店商品       |          | 11:40         | 11:50            |                      |                  |                  |                       |                       |                       |           |                      |                  |    |
|       | 其它         | ~        |               |                  |                      |                  | 7                | 5年(12:00:             | 17:00)                |                       |           |                      |                  |    |
|       | 普诵产品       |          | 12:00         | 12:10            | 12:20                | 12:30            | 12:40            | 12:50                 | 13:00                 | 13:10                 | 13:20     | 13:30                | 13:40            |    |
|       | 11/00/ 101 |          | 13:50         | 14:00            | 14:10                | 14:20            | 14:30            | 14:40                 | 14:50                 | 15:00                 | 15:10     | 15:20                | 15:30            |    |
|       |            |          | 15:40         | 15:50            | 16:00                | 16:10            | 16:20            | 16:30                 | 16:40                 | 16:50                 | 17:00     |                      |                  |    |
|       |            |          | • 9569        | • 不可预定           | 9 • 已预約              |                  |                  |                       |                       |                       | 可设置       | 日期范围2019-            | 03-05到2019-03-16 |    |
|       |            |          |               |                  |                      |                  |                  |                       |                       |                       |           |                      |                  | 10 |
|       |            |          |               |                  |                      |                  |                  |                       |                       |                       |           |                      |                  |    |
|       |            |          |               |                  |                      |                  |                  |                       |                       |                       |           |                      |                  |    |

HYMN Light Image Expertise

<u>深圳市福田区八卦二路 536 栋西座 6 楼</u> <u>总机:(+86)0755 - 282 44088 传真:(+86)0755 - 282 44118</u>

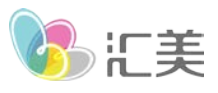

②设置预约参数:依次点击-商品管理-拍摄时间-设置预约参数按钮

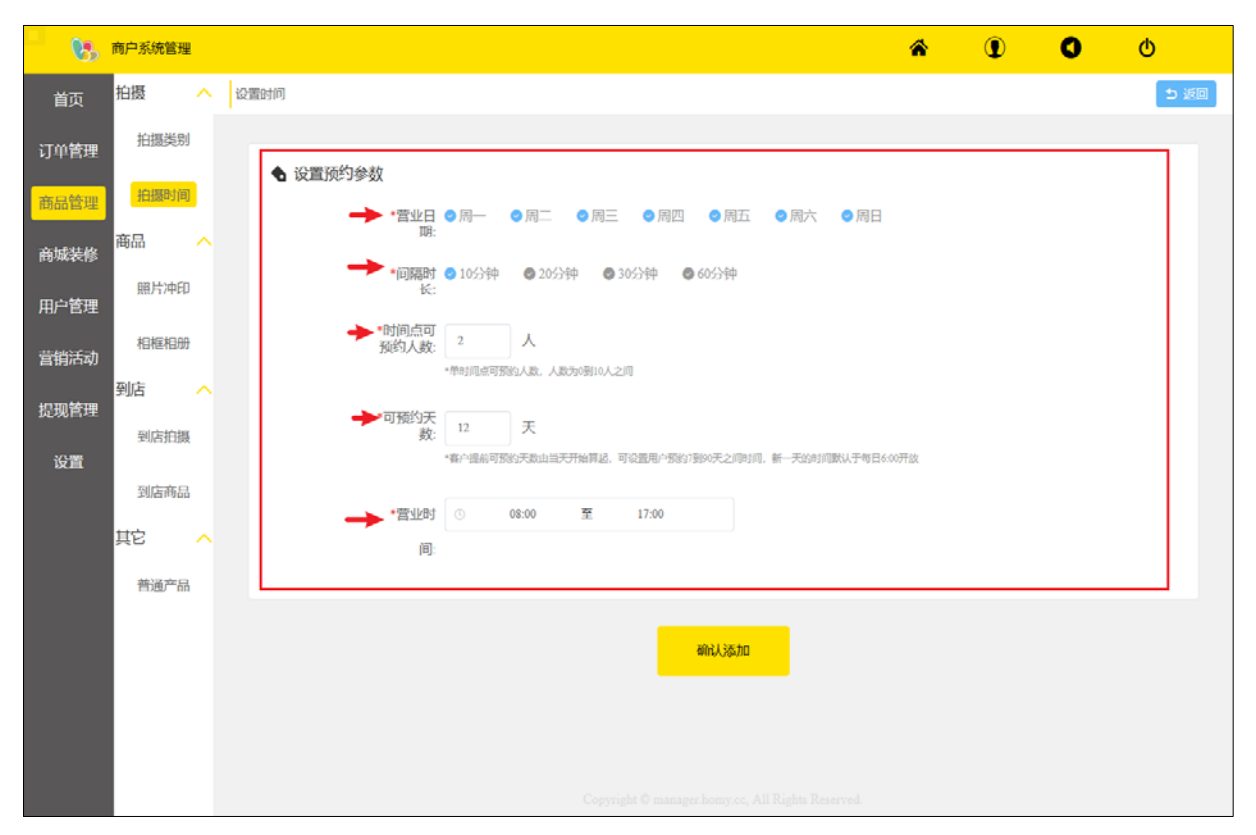

营业日期: 根据星期选择营业时间

间隔时长:每个可预约的时间点间隔。如间隔十分钟,则在营业时间内按:09:10,09:20...显示 预约人数:每个时间点同事可允许预约的人数 可预约天数:未来可提供服务的时长

HYMN Ligska Bigstal Image Expension

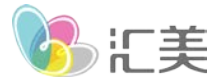

### 6、商城装修

### 6.1 素材管理

素材管理为集中管理商城广告图页面的图片,目前需要素材的地方有广告轮播图、充值送活动图;在选择 商城广告图或者活动图时,需要在素材管理先上传图片。

| 6    | 商户系统管理 |       |                |               |                       | ñ          | 1 | 0 | Φ    |
|------|--------|-------|----------------|---------------|-----------------------|------------|---|---|------|
| 首页   | 装修 _ ^ | 素材管理  |                |               |                       |            |   |   |      |
| 订单管理 | 首页装修   | 筛选条件  |                |               |                       |            |   |   | 开始筛选 |
| 商品管理 | 素材管理   | 图片名称: |                |               |                       |            |   |   |      |
| 商城装修 |        |       |                |               |                       |            |   |   |      |
| 用户管理 |        | 图片列表  |                |               |                       |            |   |   | 新增图片 |
| 营销活动 |        | 图片内容  | 图片名称           | 图片网址          | 创建时间                  | 操作         |   |   |      |
| 提现管理 |        |       | 充值活动           | page-recharge | 2018-12-08 15:08:20   | 编辑 删除      |   |   |      |
| 设置   |        | - C   | new_yy_banner3 |               | 2018-12-08 15:08:20   |            |   |   |      |
|      |        |       | new_yy_hanner2 |               | . 2018-12-08 15:08:20 | 编辑 删除      |   |   |      |
|      |        |       | 广告图            |               | 2018-12-08 15:08:20   | 嶋道 副除      |   |   |      |
|      |        | - Q-  | 的Hibanner語3    |               | 2018-12-08 15:08:20   | 编辑 图诗      |   |   |      |
|      |        |       | 4日册banner1     |               | 2018-12-08 15:08:20   | ante Bitte |   |   |      |

HYMN Lifes家家

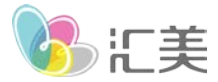

### 6.2 首页装修

6.2.1 负责商城页面的布置

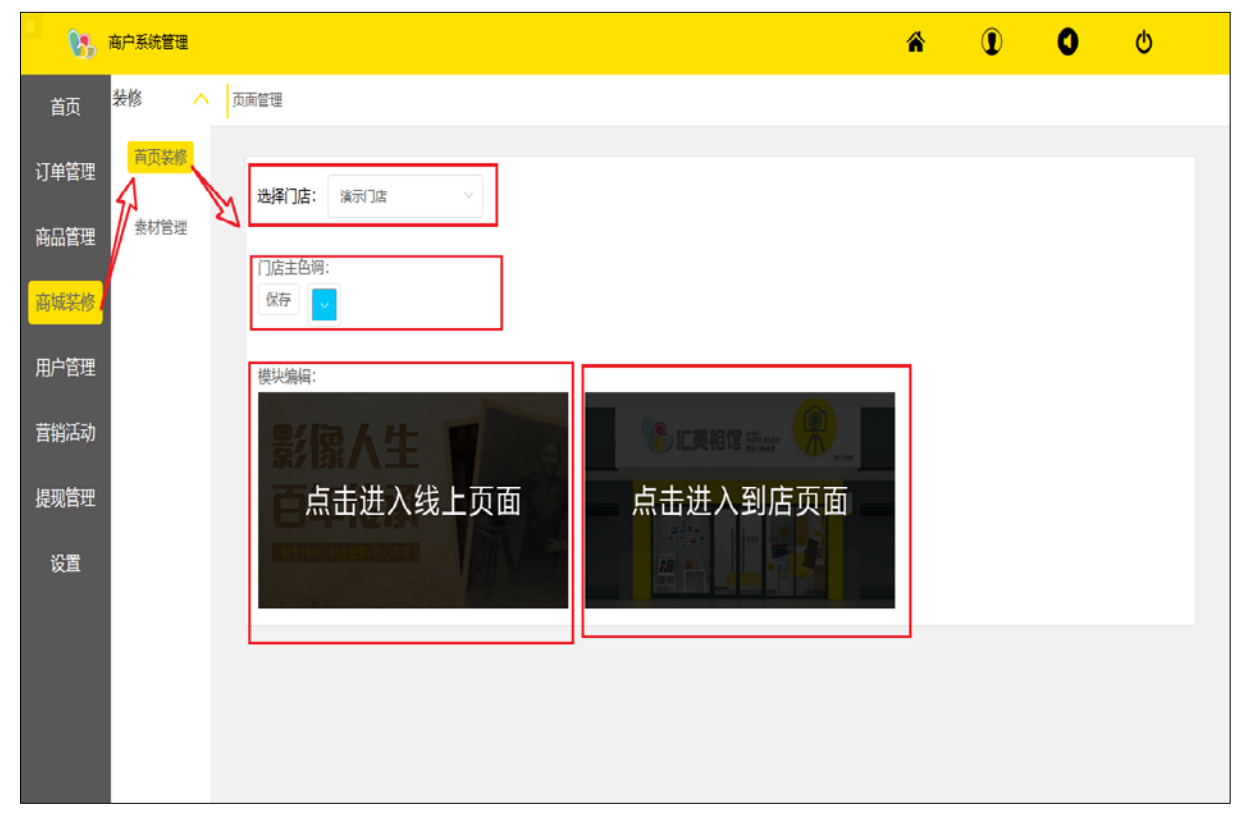

门店主色调:可以修改小程序的主题色彩,符合品牌效应 线上页面:进入修改线上商城的小程序页面布置 到店页面:进入修改线下商品专有的页面布置

HYMN 記録家

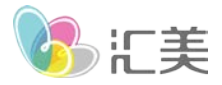

#### 6.2.2 线上商品页面布置

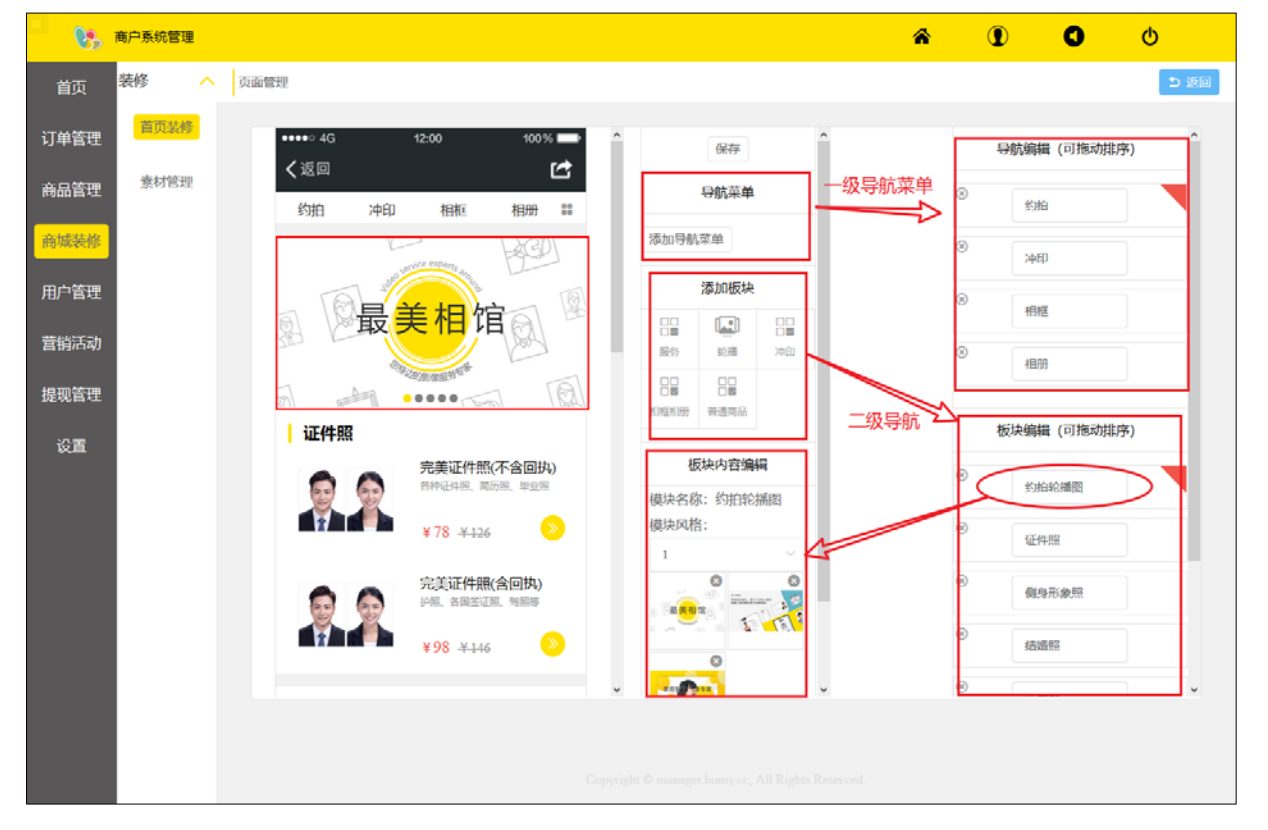

页面分为三类板块:一级菜单,二级导航,三级为商品

通过此处设置,保存后生效,直接影响商城的页面。默认有一套商品的部署,可自行修改。各版块都可以用鼠 标上下拖动修改位置。

到店页面装修同理,前提都要在商品管理先上传商品。

HYMN 記録家

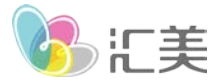

### 7、订单管理

### 7.1 预约订单

拍摄订单处理,处理流程与普通订单不一致,所以额外分类

| 65   | 商户系统管理   |                    |        |          |               |             |     |             | â           | 1            | 00       |
|------|----------|--------------------|--------|----------|---------------|-------------|-----|-------------|-------------|--------------|----------|
| 颜    | 订单详情 🔼 🙀 | 的订单                |        |          |               |             |     |             |             |              |          |
| 订单管理 |          | 筛选条件               |        |          |               |             |     |             |             | 导出等。         | 赵结果 开始筛选 |
| 宙品管理 | 产品订单     | 门店名称: 全部门店         |        |          | 订单来源:         | 全部          | ~   | 订单物         | 大态: 全部(11   | 0            | ×        |
|      | 到店订单 🔥   | 支付方式: 全部           |        |          | 订单编号          |             |     |             |             |              |          |
| 脉装修  | 网络常常     | 照片状态: 全部           |        |          | 下单时间          | × □ ==      |     | 至 (A(TE)    |             |              |          |
| 沪管理  | 派动时中     | 订单编号               | 产品     | 订单总额 支付7 | 5式 预约时间       | 0 微信昵称      | 联系人 | 联系电话        | 下单时间        | 订单状态         | 更多操作     |
| 的活动  | 产品订单     | 020190304227023312 | 完美证件照( | 98 余额3   | 芝付 03/05 10.4 | 0 徐翊        | 徐创  | 18688776761 | 03/04 16:13 | 拍摄完成         | iith     |
| 和管理  |          | 020190225733603483 | 完美证件照( | 78 微信3   | 乞付 02/26 08:0 | 0 虹美影像-部费   | 例试  | 17722570213 | 02/25 17:06 | 交易关闭         | 详情       |
| жы-т |          | 020190110904149368 | 完美证件照( | 78 微信3   | 2付 01/10 12:3 | 0 汇美: 李军186 | 李军  | 18688777856 | 01/10 12:21 | 交易关闭         | 1761     |
| 设置   |          | 020190110822547020 | 完美证件服( | 78 微信3   | を付 01/10 12:3 | 0 虹美彩像 部勇   | 测试  | 17722570213 | 01/10 12:21 | 交易关闭         | 详惯       |
|      |          | 020190110027519750 | 完美证件照( | 77 余额。   | 5付 01/10 12:1 | 0 汇美: 李军186 | 李军  | 18688777856 | 01/10 12:03 | 拍摄完成         | 详惯       |
|      |          | 020190110553990083 | 完美证件照( | 78 微信3   | 2付 01/10 10.3 | 0 虹美彩像-部勇   | 测试  | 17722570213 | 01/10 10:27 | 交易关闭         | 详惯       |
|      |          | 020181227442460255 | 完美证件照( | 78 微信3   | 王行 12/27 09:2 | 0 虹美影像-邹勇   | 测试  | 17722570213 | 12/27 09:17 | 拍摄完成         | 详结       |
|      |          | 020181215489526372 | 侧身形象照  | 0 余融3    | を付 12/18 09:3 | 0 汇美冯光明1868 | 冯光明 | 18688711682 | 12/15 15.42 | 符拍攝          | 验证 詳情    |
|      |          | 020181212051578180 | 完美证件照( | 78 微信3   | 5付 12/12 12:3 | 0 Robin     | 邹滨  | 18576686467 | 12/12 12:01 | 交易关闭         | 详情       |
|      |          | 020181208321948754 | 全家福    | 0.01 微信3 | 2付 12/08 15:4 | 0 虹美影像-邹勇   | 测试  | 17722570213 | 12/08 15:10 | 拍摄完成         | 详扬       |
|      |          |                    |        |          |               |             |     | 共11条        | 10条/页       | < <u>1</u> 2 | > 前往 1 页 |

订单处理流程:(成功支付订单)顾客下单-待拍摄-验证码-拍摄-回传照片-完成 (未支付订单)顾客下单不支付-订单半小时后自动取消/店家取消-订单关闭

HYMN 記候影像

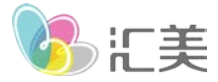

### 7.2 产品订单

相框、相册、照片冲印、其他商品的订单都在此类中展示

| 0;          | 商户系统管理   |                    |      |      |      |        |               |                |                 |                | ñ (         | 00                |    |
|-------------|----------|--------------------|------|------|------|--------|---------------|----------------|-----------------|----------------|-------------|-------------------|----|
| 首页          | 订单详情 🔥 🕇 | 产品订单               |      |      |      |        |               |                |                 |                |             |                   |    |
| 订单管理、       | 预约订单     | 筛选条件               |      |      |      |        |               |                |                 |                |             | 身出輸送結果 开始输        | 2  |
| 商品管理        | 产品订单     | 门店名称 全部            | ]#I  |      |      | 订单来》   | <b>9</b> : 全部 |                |                 | 订单状态           | 全部(52)      |                   |    |
| 杂情状故        | 到店订单 🔨   | 支付方式: 全部           |      |      |      | 订单调    | 9 Y           |                |                 |                |             |                   |    |
| 113-46-7CF9 | 预约订单     | 配送方式: 全部           |      | ~    |      | 全部     | 191           | <b>自</b> 开始    | - <b>X</b>      | 依東日期           |             |                   |    |
| 用户管理        | *P/T#    | 订单编号               | 产品   | 订单总额 | 支付方式 | 昵称     | 联系人           | 联系电话           | 配送方式            | 订单状态           | 下单时间        | 更多操作              |    |
| 营销活动        | 厂面以半     | 020190227272900384 | 高加索白 | 0.01 | 微信支付 | 喵邸~~   | 吴小朝           | 13980906532    | 上门目取            | 待通知            | 02/27 17:53 | 1010 F3X1 F3X2 17 | 15 |
| 提现管理        |          | 020190224582383409 | 照片冲印 | 1.5  | 微信支付 | *Andy* | 新作            | 13523311891    | 上门自取            | 待通知            | 02/24 11:27 | 通知 下载1 下载2 详      | 10 |
|             |          | 020190224459308064 | 照片冲印 | 2.5  | 微信支付 | 刘晓州    | 刘晓州           | 13839879678    | 上门自取            | 待通知            | 02/24 11:22 | 1850 TSE1 TSE2 11 | 插  |
| 设置          |          | 020190224935166663 | 照片冲印 | 2.5  | 微信支付 | 蓝皇绸    | 低百            | 18003843380    | 上门目取            | 待通知            | 02/24 11:21 | 1830 F4X1 F4X2 1# | 10 |
|             |          | 020190224516196577 | 照片冲印 | 2.5  | 微信支付 | a 印像馆  | 點解朝           | 13071072102    | 上门自取            | 待通知            | 02/24 11:20 | 通知 下版1 下版2 详      | 10 |
|             |          | 020190224125406325 | 照片中印 | 2.5  | 微信支付 | 王雄锋    | 王罗伦           | 15803990137    | 上门自取            | 交易关闭           | 02/24 11:20 | 374B              |    |
|             |          | 020190224034108094 | 照片冲印 | 1.5  | 微信支付 | 淡墨素写   | 夺树起           | 13937801023    | 上门自取            | 待通知            | 02/24 11:20 | 通知 下载1 下载2 计      | 55 |
|             |          | 020190224044163240 | 照片冲印 | 2.5  | 微信支付 | *Andy* | 新伟            | 13523311891    | 上门自取            | 交易关闭           | 02/24 11:18 | 詳情                | _  |
|             |          | 020190224912565371 | 照片冲印 | б    | 微信支付 | 一佳印    | 朱宸田           | 13700860677    | 上门自取            | 待通知            | 02/24 11:18 | 通知 下载1 下载2 17     |    |
|             |          | 020190220576458183 | 照片冲印 | 0.09 | 微信支付 | 喃礽     | 吳小朝           | 13980906532    | 上门目取            | 待通知            | 02/20 16:22 | 1990 F321 F322 1# | 11 |
|             |          | 😑 表示照片已下载          |      |      |      |        |               | 共 52 条         | 10条/页 💚         | < [ <b>1</b> ] | 2 3 4       | 5 6 > 前往 1        | 页  |
|             |          |                    |      |      |      |        |               |                |                 |                |             |                   |    |
|             |          |                    |      |      |      | Copyri | du 6 mini     | ger honry to A | ll Rightl Reser | and .          |             |                   |    |

订单处理流程:

未支付订单--待支付状态--顾客可取消/店家可取消--交易关闭(未支付的订单支持48小时内下载,逾期关闭) 支付成功订单--待通知(待发货)--待取件(物流)--交易完成 未支付和交易关闭表示订单未支付,其余状态标识已支付

ふに美

### 7.3 到店订单

到店订单与以上两种订单类似,中间多了一项店家确认的流程 提交订单(现金支付)--店家确认订单—确认金额/订单信息—订单完成

| 商户系统管理    |                   |                  | <b>* 1) ()</b> ()     |
|-----------|-------------------|------------------|-----------------------|
| 首页 订单详情 ^ | 产品订单              |                  |                       |
| 订单管理      | 筛选条件              |                  | <b>导出锦选结果</b> 开始筛选    |
| 商品管理      | 门店名称: 全部门店 🗸      | 订单来源: 全部 🗸       | 订单状态: 全部(0) ~ ~       |
| 15订单 🔨    | 支付方式: 全部          | 30単編号 × 共被で委員    |                       |
| 商城装修 初約江前 | 配送方式: 全部 🗸        | 소화 💛 🗇 Reich 포   |                       |
| 用户管理      | 订单编号 产品 订单总额 支付方式 | 昵称 联系人 联系电话 配送方式 | 订单状态 下单时间 更多操作        |
| 营销活动      | - 表示照片已下载         |                  | 共0条 6%)页 · · · 前往 1 页 |
| 提现管理      |                   |                  |                       |
| 设置        |                   |                  |                       |
|           |                   |                  |                       |
|           |                   |                  |                       |
|           |                   |                  |                       |
|           |                   |                  |                       |
|           |                   |                  |                       |
|           |                   |                  |                       |
|           |                   |                  |                       |
|           |                   |                  |                       |

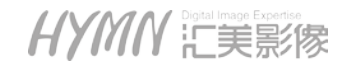

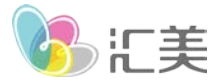

### 8 营销活动

### 8.1 充值送活动

如: 充 500 送 50, 店家实收 500 元, 一次性到账, 顾客账户余额 550 元

| •                    | 商户系统管理                                     |                                 |                   |            |             |                       |      | â     | 1 | 0 | ወ    |
|----------------------|--------------------------------------------|---------------------------------|-------------------|------------|-------------|-----------------------|------|-------|---|---|------|
| 首页                   | 充值 へ                                       | 充值送规则                           |                   |            |             |                       |      |       |   |   |      |
| 订单管理<br>商品管理<br>商城装修 | <mark>充值送规则</mark><br>优 <b>用存</b><br>代惠芬规则 | 门店名称: 全部口店<br>全部 <b>己属用 己停用</b> | × I               |            |             |                       |      |       |   |   |      |
| 用户管理                 |                                            | 筛选条件                            |                   |            |             |                       |      |       |   |   | 开始筛选 |
| 营销活动                 |                                            | 活动名称:                           |                   |            |             |                       |      |       |   |   |      |
| 提现管理                 |                                            | 数据列表                            |                   |            |             |                       |      |       |   | ( | 新建规则 |
| 设置                   |                                            | 活动圈                             | 活动名称              | 门店         | 单次充满(元<br>) | 赠送(元)                 | 启用状态 | 操作    |   | 1 |      |
|                      |                                            | - p - 1                         | 充2000送500         | 南区演示门<br>店 | 2000        | 充2000送500             | 启用   | 停用 编辑 |   |   |      |
|                      |                                            | 2                               | 充值100删送<br>10     | 汇美北京店      | 100         | 多充多送                  | 启用   | 停用 编辑 |   |   |      |
|                      |                                            | - p - C                         | 充值500元赠<br>送50元   | 演示门店       | 500         | 多充多送,<br>最高赠送500<br>元 | 启刑   | 停用 編辑 |   |   |      |
|                      |                                            | p ( emp                         | 充值5000元<br>赠送500元 | 演示门店       | 5000        | 多充多送,<br>最高赠送500<br>元 | 启刑   | 停用 编辑 |   |   |      |

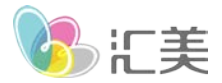

#### 8.1.2 充值送规则设置

点击新建规则-进入设置页

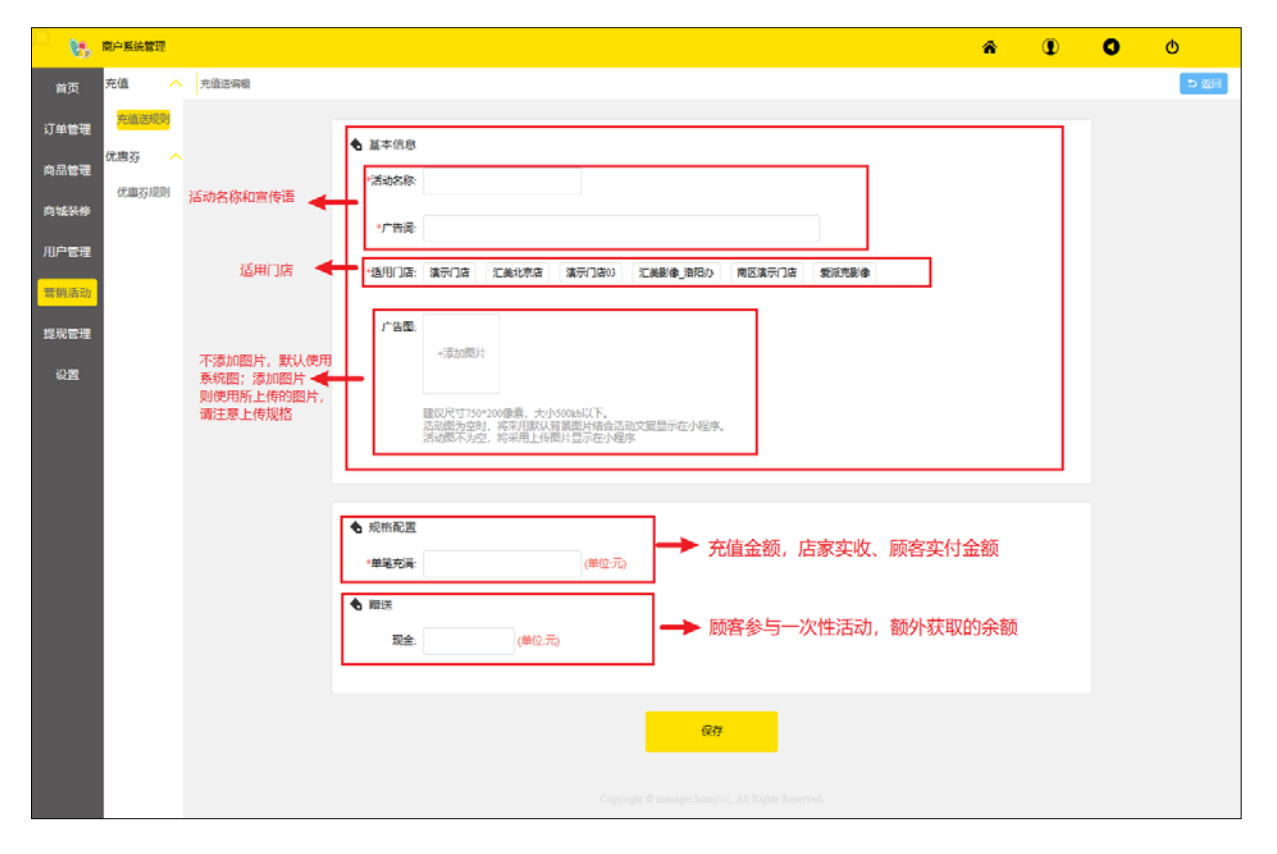

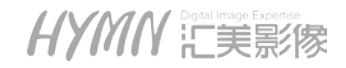

🔥 に美

### 8.2 优惠券设置

规则与旧版规则一致,设置方式也一样

| <b>\$</b>   | 商户系统管理       |              |          |        |                           |                            |                            |      |                     | â   | 1          | 0       | Φ    |
|-------------|--------------|--------------|----------|--------|---------------------------|----------------------------|----------------------------|------|---------------------|-----|------------|---------|------|
| 首页          | 充值           | ^            | 优惠券规则    |        |                           |                            |                            |      |                     |     |            |         |      |
| 订单管理        | 充值送规则<br>优惠券 | U<br>~       | 适用门店群:   | 默认账务组  | v                         |                            |                            |      |                     |     |            |         |      |
| 品管理<br>M城装修 | 优惠券规则        |              | 所有活动     | 未开始 进  | 行中 已结束                    |                            |                            |      |                     |     |            |         |      |
| 旧户管理        |              | $\backslash$ | 规则列表     |        |                           |                            |                            |      |                     |     |            | G       | 醒优惠券 |
| i<br>青销活动   | (            |              | 优惠券名称    | 全部类型 🗸 | 价值                        | 活动明限                       | 有效时间                       | 分享次数 | 领取数量/库存             | 已使用 | 操作         | /       |      |
| 是现管理        |              |              | test     | 代金券    | 1                         |                            | 2019-01-10  <br>2019-01-11 | 0    | 1/1                 | 1   | 效果数据 編編 结束 | l #b/** |      |
| 设置          |              |              | 者节免费冲印照片 | 代金券    | 10                        |                            | 领券后当日<br>开始1天内<br>有效       | 0    | <mark>0</mark> /100 | 0   | 效單數据       |         |      |
|             |              |              | test     | 手气红包券  | <mark>0-0</mark><br>满1元使用 | 2019-01-09  <br>2019-01-11 | 领券后当日<br>开始2天内<br>有效       | 0    | 0/无库存               | 0   | 效果数据       |         |      |
|             |              |              | 12.16    | 代金券    | <mark>88</mark><br>满88元使用 |                            | 2018-12-16  <br>2019-01-17 | 0    | 5/5                 | 0   | 效果数据       |         |      |
|             |              |              | 12.15    | 代金券    | <mark>88</mark><br>满88元使用 |                            | 2018-12-15  <br>2019-01-16 | 0    | 1/1                 | 1   | 效單數据       |         |      |
|             |              |              |          |        |                           |                            |                            |      |                     |     |            |         |      |

详情请参考:

http://www.homy.cc/download/coupon\_rule.pdf

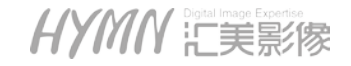

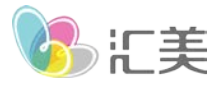

### 9、提现管理

提现管理为实时将订单收的款项,实时从公众号转账到私人微信,目前仅支持汇美微传使用。

### 9.1 设置

用于绑定收款人微信信息,需要保证真实姓名与所用微信同名,否则转账失败。

| <b>%</b> | 商户系统管理 |                     |  |               | â | 0 | ወ |  |
|----------|--------|---------------------|--|---------------|---|---|---|--|
| 首页       | 提现へ    | 提现设置                |  |               |   |   |   |  |
| 订单管理     | 订单提现   | 登录用户名:              |  |               | 1 |   |   |  |
| 商品管理     | 提现记录   | 微信昵称:<br>公众号openid: |  |               |   |   |   |  |
| 商城装修     | 设置     | ▶ 「真实姓名:            |  |               |   |   |   |  |
| 用户管理     | 1      | * 手机号:              |  | TATICAL STATE |   |   |   |  |
| 营销活动     |        | 身份证:                |  | 双达州和199       |   |   |   |  |
| 提现管理     |        | 银行卡:                |  |               |   |   |   |  |
| 设置       |        |                     |  | 保存            |   |   |   |  |
|          |        |                     |  |               | - |   |   |  |
|          |        |                     |  |               |   |   |   |  |
|          |        |                     |  |               |   |   |   |  |
|          |        |                     |  |               |   |   |   |  |
|          |        |                     |  |               |   |   |   |  |
|          |        |                     |  |               |   |   |   |  |

点击保存-扫码-授权确认,关闭即绑定完成

HYMN 記候影像

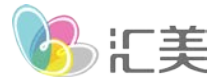

### 9.2 订单提现

将已完成交易订单进行提现,每笔订单将会单独展示。可多笔订单一起提现,提现金额需>1元

| <b>B</b> | 商户系统管理 |                                        | *       |      | 0               | ወ          |
|----------|--------|----------------------------------------|---------|------|-----------------|------------|
| 首页       | 提现 🗸   | 订单规则                                   |         |      |                 |            |
| 订单管理     | 订单提现   | 筛选条件                                   |         | 导出   | 提现列表            | 开始筛选       |
| 商品管理     | 提现记录   | ▲ 适用门店群: 全部 ∨ 提現状态: 全部 ∨               |         |      |                 |            |
| 商城装修     | 设置     | 订单编号: 网络入订伸病等 下单时间: ③ 开始日期 至 结束日       | 8       |      |                 |            |
| 田口答理     |        | 充值订单号 账务组名称 门店名称 可提现金额 交易类型            | 提现状态    | 5    | 创建              | 时间         |
| 用广告社     |        | ◎ 020190302244796230 请勿下单 请勿下单 1 充值    | 未提现     |      | 2019-03-0       | 2 12:13:50 |
| 营销活动     |        | ◎ 020190302778886807 请勿下单 请勿下单 0.11 充值 | 未提现     |      | 2019-03-0       | 2 11:56:24 |
| 提现管理     |        | <ul> <li></li></ul>                    | 10条/页 ~ | <    | $1 \rightarrow$ | 前往 1 页     |
| 设置       |        | 未提现: ¥ 1.11 提现中: ¥ 0 日提现: ¥ 0          | 提现订单    | 总金额: | ¥ 1.11          | 申请提现       |
|          |        | -                                      |         |      |                 |            |
|          |        |                                        |         |      |                 |            |
|          |        |                                        |         |      |                 |            |
|          |        |                                        |         |      |                 |            |
|          |        |                                        |         |      |                 |            |
|          |        |                                        |         |      |                 |            |
|          |        |                                        |         |      |                 |            |
|          |        |                                        |         |      |                 |            |
|          |        |                                        |         |      |                 |            |

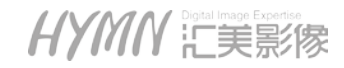

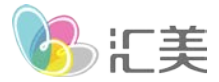

### 9.3 提现记录

当前账号的提现记录,可查询每笔提现记录的详细内容

| - 05 | 商户系统管理 |      |       |        |       |                 |                    |                 | Â    |         | 0      | ወ      |
|------|--------|------|-------|--------|-------|-----------------|--------------------|-----------------|------|---------|--------|--------|
| 首页   | 提现 🔨   | 提现记录 |       |        |       |                 |                    |                 |      |         |        |        |
| 订单管理 | 订单提现   | 筛选条件 | ÷     |        |       |                 |                    |                 |      | 导出提     | 现记录    | 开始筛选   |
| 商品管理 | 提现记录   | 提现状态 | £: 全部 | $\sim$ | ٦     | 单时间: 🕓          | 开始日期               | <b>至</b> 结束日期   |      |         |        |        |
| 商城装修 | 设置     | 提现编号 | 申请人   | 提现总金额  | 提现手续费 | 实际到账金额          | 第三方交易单号            | 到账类型            | 提现状态 | 创建时间    | 最后修改   | 如何问 详情 |
| 用户管理 |        |      |       |        |       |                 | 暂无数据               |                 |      |         |        |        |
| 营销活动 | /      |      |       |        |       |                 |                    |                 | 10   | 除(页 ~ ) | $\sim$ | 前往 1 页 |
| 提现管理 |        |      |       |        |       |                 |                    |                 |      |         |        |        |
| 设置   |        |      |       |        |       |                 |                    |                 |      |         |        |        |
|      |        |      |       |        |       |                 |                    |                 |      |         |        |        |
|      |        |      |       |        |       |                 |                    |                 |      |         |        |        |
|      |        |      |       |        |       |                 |                    |                 |      |         |        |        |
|      |        |      |       |        |       |                 |                    |                 |      |         |        |        |
|      |        |      |       |        |       |                 |                    |                 |      |         |        |        |
|      |        |      |       |        |       |                 |                    |                 |      |         |        |        |
|      |        |      |       |        |       |                 |                    |                 |      |         |        |        |
|      |        |      |       |        |       | copyright & man | ger nomy ce, All K | agana Reserved. |      |         |        |        |

注: 提现可能需要收取手续费, 具体请咨询客服

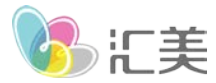

### 10、在线客服

在线客服功能,实现了门店与用户之间的线上交流。

### 10.1 客服管理

客服功能,默认关闭,需要管理员授权开通后才能进行设置。客服管理提供客服的增加、信息修改、信息绑定 等功能。

登录后台后,点击左侧菜单"客服"—"客服管理"进入客服添加页。页面内容包含客服的基本信息,以及查 找筛选。

| ¢3   | 商户管理后台 |           |       |            |                     | *         |     | 0             | ው      |
|------|--------|-----------|-------|------------|---------------------|-----------|-----|---------------|--------|
| 首页   | 客服へ    | 客服列表      |       |            |                     |           |     |               |        |
| 订单管理 | 会话记录   | 客服信息      |       |            |                     |           |     |               | 开始筛选   |
| 商品管理 | 客服管理   | <b>白称</b> |       | 名称: ① 开始   | 日期 至 结束日期           |           |     |               |        |
| 商城装修 | 自切回复   | 客服列表      |       |            |                     |           |     | $\rightarrow$ | 添加客服   |
| 用户管理 |        | 头像        | 客服名称  | 登录名        | 创建时间                | 接收离线消息    |     | 操作            |        |
| 营销活动 |        | 捕         | 测试客服1 | admin_test | 2020-01-08 10:27:40 |           |     | 编辑 删除         | 绑定微信   |
| 集中修图 |        |           |       |            |                     |           |     |               |        |
| 提现管理 |        |           |       |            | ÷                   | ŧ1条 10条/页 | ~ < | 1 >           | 前往 1 页 |
| 设置   |        |           |       |            |                     |           |     |               |        |
| 客服   |        |           |       |            |                     |           |     |               |        |

点击<mark>添加客版</mark>按钮,进入客服新增页面

首先,选择要开通客服的账号,一个账号/门店仅能绑定一个客服,一个客服可以管理多个门店。选择账号完成,继续设置客服的名称和头像。

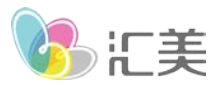

| 添加客服            | ● 返回 |
|-----------------|------|
| 。<br>一选择客服      |      |
| *选择账号: 123456 ~ |      |
| 客服信息            |      |
| *客服名称: 请输入客服名称  |      |
| 客服头像:           |      |
|                 |      |

#### 门店分配

将需要支持客服的门店,转移到右侧

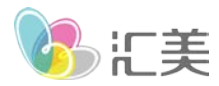

快捷回复语:

添加快捷回复语,可以让客服提升回复效率。左侧为回复语简称,右侧为详细内容,当客服选择左侧回复语时,顾 客端会自动收到右侧的详细内容,减少了客服的文字输入工作。最多可设置5条。

| 快捷回复语 |                               |        |
|-------|-------------------------------|--------|
|       |                               | 添加快捷回复 |
| 快捷语   | 回复内容                          | 操作     |
| 问候语   | 您好,有什么可以帮您                    | 删除     |
| 抱歉语   | 非常抱歉,您不要着急,可能我们之前的服务没有做好,真题   | 删除     |
| 结束语   | 感谢您对我们的支持! 有您的支持我们会做的更好! 祝您生活 | 删除     |
|       |                               |        |
|       | 保存                            |        |

点击保存生效,创建成功后,需要重新登录商户后台,创建成功的客服账号,将会在右下角显示客服标识

| 用户管理 | 头像         | 客服名称  | 登录名        | 创建时间                | 接收离线消息        | 操作         |
|------|------------|-------|------------|---------------------|---------------|------------|
| 营销活动 | <b>í</b> 鶞 |       |            |                     |               |            |
| 集中修图 | 心思         | 测试各版1 | admin_test | 2020-01-08 10:27:40 |               | 编辑 删除 郊定似信 |
| 提现管理 |            |       |            | ţ                   | ↓1条 10条/页 ∨ < | 1 > 前往 1 页 |
| 设置   |            |       |            |                     |               |            |
| 客服   |            |       |            |                     |               |            |
|      |            |       |            |                     |               |            |
|      |            |       |            |                     |               |            |
|      |            |       |            |                     |               |            |
|      |            |       |            |                     |               |            |
|      |            |       |            |                     |               |            |
|      |            |       |            |                     |               |            |

HYMN 記録家

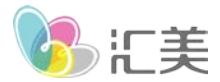

### 10.2 自动回复

当客服处于不同状态时,顾客发送信息后,系统自动提示的文字。自动回复,可以针对每一个门店设置。

| 自动回复             |   |  |
|------------------|---|--|
| 在线自动回复           |   |  |
| 您好,有什么需要帮助?      | ۲ |  |
| 留时回复             |   |  |
| 会话长时间未联系,已经自动结束。 |   |  |
| 离线回复             |   |  |
| 客服不在线,可以留言或拨打电话  |   |  |
| 会话关闭回复           |   |  |
| 会话已结束            |   |  |
|                  |   |  |

当成功创建客服后,系统默认设置一套回复语,如果不适合,请自行修改文字内容。

- 在线自动回复: 当客服在线, 顾客进入客服系统, 系统自动给顾客的欢迎语。
- 超时回复: 当客服与顾客之间, 超过 30 分钟未有对话, 对话结束, 并且给出提示语。
- 离线回复: 当客服不在线, 系统自动给的用户提示。
- 会话关闭回复: 当会话关闭时,系统给顾客的结束提示。

关键字回复

当客服不在线, 商户可以设置关键字回复, 让顾客获取到一些常用的信息, 如下图所示。 这里直接举例说明。

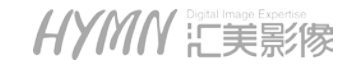

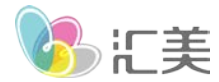

当商户设置内容于下图相同时,用户手机可以看见内容为:

- 1、营业时间
- 2、近期活动
- 3、生产周期

用户只需要回复对应的数字,就会自动获取到详细的回复内容。关键字和内容,可以根据门店自身情况,各自设置, 最多可设置 5 条。

|     |      |                    | 添加快捷回复 |
|-----|------|--------------------|--------|
| 关键字 | 快捷词  | 回复内容               | 操作     |
| 1   | 营业时间 | 我们的营业时间是9:00-18:00 | 删除     |
| 2   | 近期活动 | 99元冲印送相册           | 删评余    |
| 3   | 生产周期 | 冲印商品一般为次日上门取货      | 删除     |

### 10.3 会话记录

会话记录,记录了各个用户的所有对话内容,每次连接开始到断开一次,记作一次对话。每次对话结束顾客都 可以评价一次。会话记录则可以分别查看不同客服顾客之间的内容,方便核查。

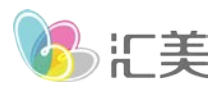

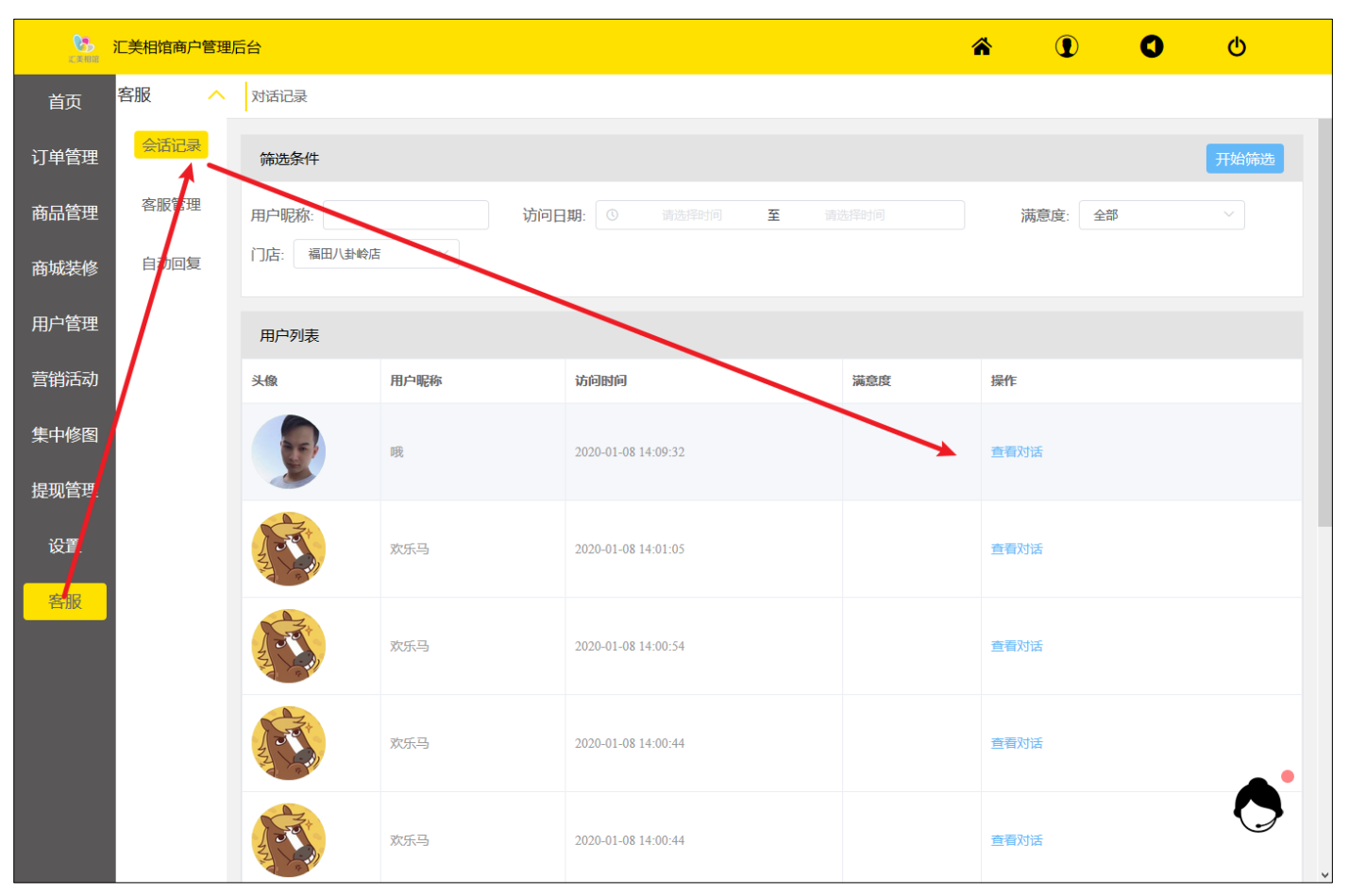

### 10.4 客服对话操作

当登录有客服权限的账号后,后台页面的右下角处,有客服头像,当有新的内容的时候。会有图案或声音提醒。 点击头像,弹出对话框。

HYMM Ligstal Image Expertise

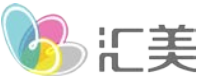

#### www.hymn.net.cn --对话列表--欢乐马 结束对话 用户信息 $\times$ 欢乐马 昵称: 欢乐马 8 **敛好,暂无客服在线,回复**。 抱歉, 我没有听懂你说的什么 て美相節 手机: 17722570213 哦 余额: ¥6.2 [图片] 6 (美相が 您好,有什么需要帮助? 会员等级: 梓层\* 1 累计消费: ¥ 啊? 没有 用户详情 L 您好,暂无客服在线,回复... 2 快捷回复 并没有 7 可候语 发送 **1** 包歉语 发送 发送 吉束语 3 输入消息.

5

发送

各区域功能解释:

1、对话列表,显示顾客的昵称,选中可进入对话

4

- 2、对话框内容显示
- 3、表情发送,和图片发送
- 4、文字内容输入框
- 5、发送按钮,也可键盘回车代替
- 6、顾客信息,点击用户详情,可以进入用户的详情页
- 7、快捷回复操作区
- 附:无论在线和离线状态下,接收的信息,都会有记录。

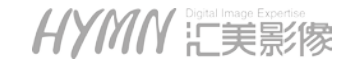